Ginlong Technologies Co., Ltd. No. 188 Jinkai Road, Binhai Industrial Park, Xiangshan, Ningbo, Zhejiang, 315712, R. P. China Tel: +86 (0)574 6578 1806 Fax: +86 (0)574 6578 1606 Email:info@ginlong.com Web:www.ginlong.com

Consulte os produtos reais em caso de discrepâncias neste manual do usuário. Se você encontrar algum problema no inversor, identifique o número de série do inversor e entre em contato conosco, tentaremos responder à sua pergunta o mais rápido possível.

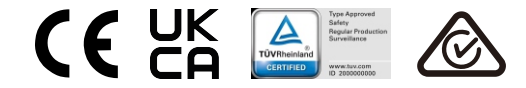

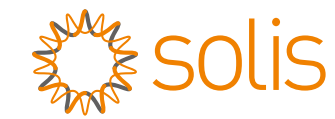

## SInversor trifásico Solis S5

Manual de instalação e operação do S5-GC(25-50)K

Ver 1.2

Ginlong Technologies Co., Ltd.

## Conteúdo

| 1. | Introdução                             | 2  |
|----|----------------------------------------|----|
|    | 1.1 Descrição do produto               | 2  |
|    | 1.2 Embalagem                          | 3  |
| 2. | Instruções de segurança                | 4  |
|    | 2.1 Símbolos de segurança              | 4  |
|    | 2.2 Instruções gerais de segurança     | 4  |
|    | 2.3 Aviso de uso                       | 5  |
|    | 2.4 Aviso para eliminação              | 5  |
| 3. | Visão geral                            | 6  |
|    | 3.1 Tela do painel frontal             | 6  |
|    | 3.2 Indicadores de estado LED          | 6  |
|    | 3.3 Teclado                            | 6  |
|    | 3.4 LCD                                | 6  |
| 4. | Manuseio e armazenamento do produto    | 7  |
|    | 4.1 Manuseio do produto                | 7  |
|    | 4.2 Armazenamento de produtos          | 8  |
| 5. | Instalação                             | 9  |
|    | 5.1 Selecionar o local para o inversor | 9  |
|    | 5.2 Montagem do inversor               | 11 |
|    | 5.3 Conexões elétricas                 | 13 |
| 6. | Iniciar e parar                        | 26 |
|    | 6.1 Iniciar o inversor                 | 26 |
|    | 6.2 Parar o inversor                   | 26 |
| 7. | Operação                               | 27 |
|    | 7.1 Menu principal                     | 27 |
|    | 7.2 Informações                        | 27 |
|    | 7.3 Configurações                      | 29 |
|    | 7.4 Informações avançadas              | 30 |
|    | 7.5 Configurações avançadas            | 33 |
|    | 7.6 Função AFCI                        | 44 |
| 8. | Manutenção                             | 45 |
| 9. | Resolução de problemas                 | 46 |
| 10 | . Especificações                       | 48 |

## 1. Introdução

## 1.1 Descrição do produto

O inversor trifásico Solis é adequado para projetos fotovoltaicos em escala de serviços públicos. Este manual abrange os seguintes modelos de inversor trifásico: S5-GC25K, S5-GC30K, S5-GC33K, S5-GC36K, S5-GC40K, S5-GC40K-HV,

S5-GC50K-HV, S5-GC15K-LV, S5-GC20K-LV, S5-GC23K-LV

Entrada CC

O seguinte modelo é fornecido especialmente para o mercado brasileiro: S5-GC37.5K

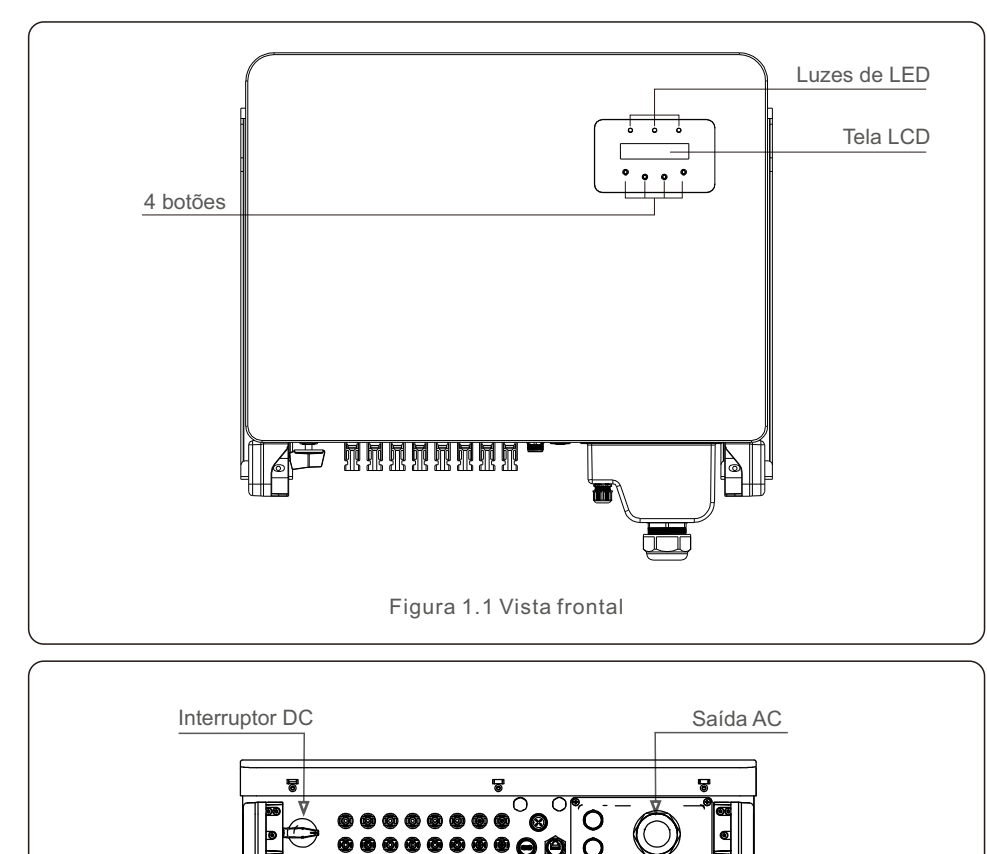

DRM

Medidor

Figura 1.2 Vista inferior

### 1.2 Embalagem

Ao receber o inversor, verifique se todas as peças listadas abaixo estão incluídas:

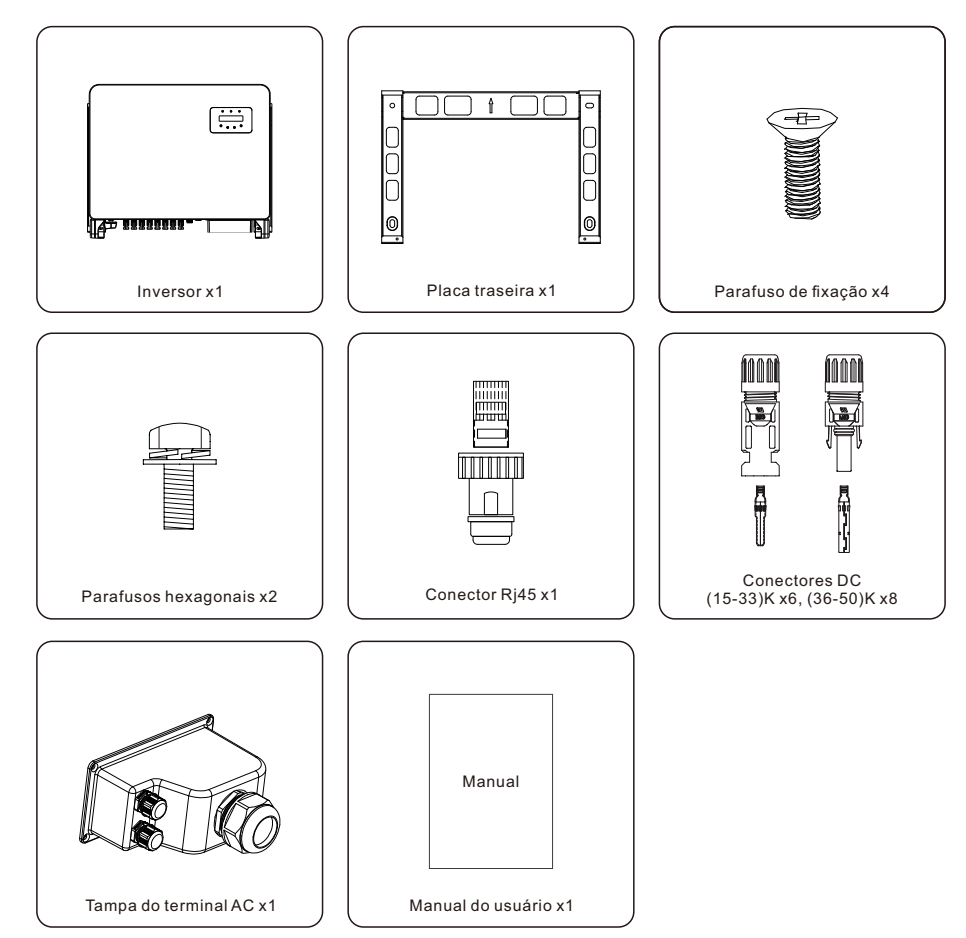

Se algo estiver faltando, entre em contato com o distribuidor local da Solis.

## 2. Instruções de segurança

## 2. Instruções de segurança

### 2.1 Símbolos de segurança

Os símbolos de segurança usados neste manual, que destacam possíveis riscos de segurança e informações importantes sobre segurança, estão listados a seguir:

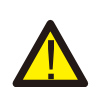

#### ADVERTÊNCIA:

O símbolo de ADVERTÊNCIA indica instruções de segurança importantes que, se não forem seguidas corretamente, podem resultar em ferimentos graves ou morte.

#### NOTA:

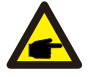

O símbolo NOTA indica instruções de segurança importantes que, se não forem seguidas corretamente, podem resultar em danos ou na destruição do inversor.

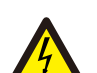

#### CUIDADO:

O símbolo de CUIDADO, RISCO DE CHOQUE ELÉTRICO indica instruções de segurança importantes que, se não forem seguidas corretamente, podem resultar em choque elétrico.

#### CUIDADO:

O símbolo CUIDADO, SUPERFÍCIE QUENTE indica instruções de segurança que, se não forem seguidas corretamente, podem resultar em queimaduras.

#### 2.2 Instruções gerais de segurança

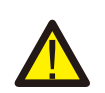

#### ADVERTÊNCIA:

Não conecte o positivo (+) ou o negativo (-) do painel fotovoltaico à terra, pois isso pode causar sérios danos ao inversor.

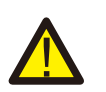

#### ADVERTÊNCIA:

As instalações elétricas devem ser feitas de acordo com as normas de segurança elétrica locais e nacionais.

#### ADVERTÊNCIA:

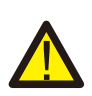

Para reduzir o risco de incêndio, são necessários dispositivos de proteção contra sobrecorrente (OCPD) para os circuitos conectados ao inversor. O OCPD DC deve ser instalado de acordo com os requisitos locais. Todos os condutores do circuito de saída e da fonte fotovoltaica devem ter isoladores que estejam em conformidade com o Artigo 690, Parte II, da NEC. Todos os inversores trifásicos da Solis possuem um interruptor DC integrado.

#### CUIDADO:

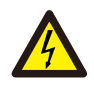

Risco de choque elétrico. Não remova a tampa. Não há peças que possam ser reparadas pelo usuário em seu interior. Encaminhe a manutenção para técnicos de serviço qualificados e credenciados.

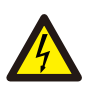

## A matriz fotovoltaica (painéis solares) fornece uma tensão DC quando é exposta à luz solar.

#### CUIDADO:

CUIDADO:

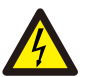

Risco de choque elétrico devido à energia armazenada nos capacitores do inversor.

Não remova a tampa por 5 minutos após desconectar todas as fontes de energia (somente para técnicos de manutenção). A garantia poderá ser anulada se a tampa for removida sem autorização.

#### CUIDADO:

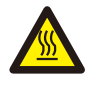

A temperatura da superfície do inversor pode exceder 75°C (167°F). Para evitar o risco de queimaduras, NÃO toque na superfície quando o inversor estiver funcionando. O inversor deve ser instalado fora do alcance de crianças.

#### 2.3 Aviso de uso

O inversor foi construído de acordo com as diretrizes técnicas e de segurança aplicáveis. Use o inversor somente em instalações que atendam às seguintes especificações:

1.É necessária uma instalação permanente.

2. A instalação elétrica deve atender a todos os regulamentos e padrões aplicáveis.

- 3.O inversor deve ser instalado de acordo com as instruções contidas neste manual.
- 4.O inversor deve ser instalado de acordo com as especificações técnicas corretas.
- 5.Para inicializar o inversor, o interruptor principal de alimentação da rede (AC) deve ser ligado antes que o isolador DC do painel solar seja ligado. Para parar o inversor, o interruptor principal de alimentação da rede (AC) deve ser desligado antes que o isolador DC do painel solar seja desligado.

### 2.4 Aviso para eliminação

Este produto não deve ser descartado junto com o lixo doméstico. Eles devem ser separados e levados a um ponto de coleta apropriado para permitir a reciclagem e evitar possíveis impactos no meio ambiente e na saúde humana.

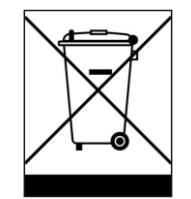

As regras locais de gestão de resíduos devem ser respeitadas.

## 3. Visão geral

## 3.1 Tela do painel frontal

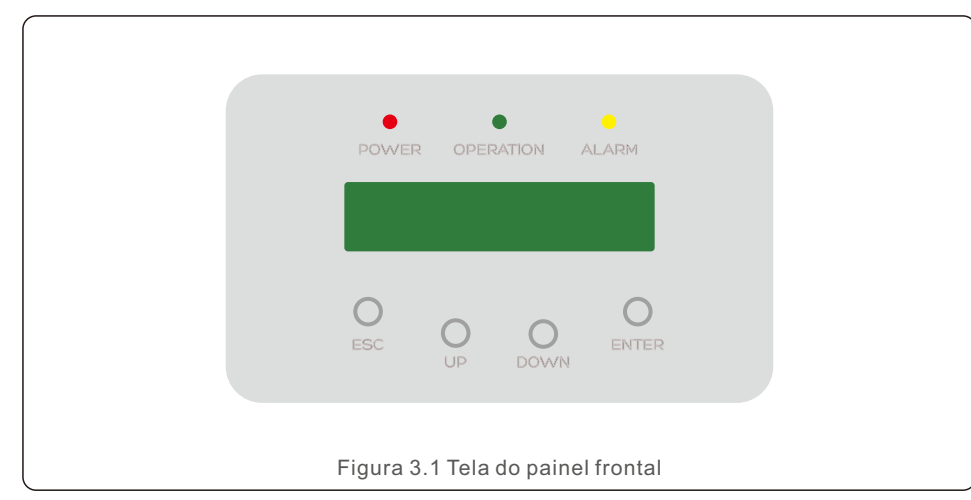

#### 3.2 Luzes indicadoras de estado de LED

|   |     |        | Luz      | Estado                                          | Descrição                                 |
|---|-----|--------|----------|-------------------------------------------------|-------------------------------------------|
| - | 1   |        | ENERGIA  | ON                                              | O inversor pode detectar energia DC.      |
|   |     | •      |          | OFF                                             | Sem energia DC ou com baixa energia DC.   |
| - | 2   |        | OPERAÇÃO | ON                                              | O inversor está funcionando corretamente. |
|   |     | •      |          | OFF                                             | O inversor parou de fornecer energia.     |
|   |     |        |          | FLASHING                                        | inversor está sendo inicializado.         |
| - | 3 • |        | ON       | Foi detectada uma condição de alarme ou falha.  |                                           |
|   |     | ALARME | OFF      | O inversor está operando sem falhas ou alarmes. |                                           |
|   |     | 1      | Tabela   | 3.1 Luzes ind                                   | dicadoras de estado                       |

#### 3.3 Teclado

Há quatro teclas no painel frontal do inversor (da esquerda para a direita): Teclas ESC, UP, DOWN e ENTER. O teclado é usado para:

- Rolagem das opções exibidas (teclas UP e DOWN);
- Acesso para modificar as configurações ajustáveis (as teclas ESC e ENTER).

#### 3.4 LCD

A tela de cristal líquido (LCD) de duas linhas está localizada no painel frontal do inversor e mostra as seguintes informações:

- Estado e dados de operação do inversor; Mensagens de serviço para o operador;
- Mensagens de alarme e indicações de falha.

#### 4.1 Manuseio do produto

Leia as instruções abaixo para manusear o inversor:

1. Os círculos vermelhos abaixo indicam recortes na embalagem do produto. Empurre os recortes para formar alças para mover o inversor (consulte a Figura 4.1).

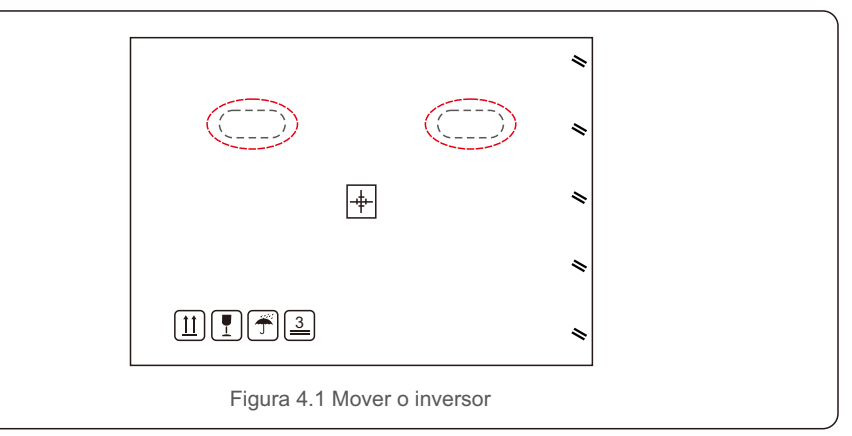

2. Abra a caixa e, em seguida, manuseie os dois lados do inversor através da área indicada pela linha pontilhada (consulte a Figura 4.2).

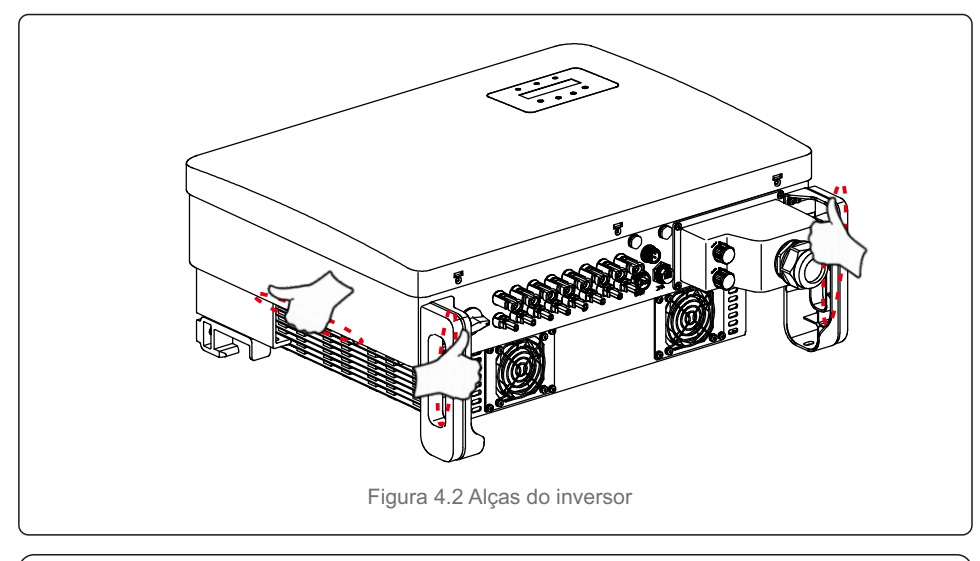

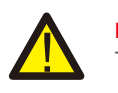

### NOTA:

Tenha cuidado ao levantar o inversor. O peso é de aproximadamente 45 kg.

#### 4.2 Armazenamento de produtos

Se o inversor não for instalado imediatamente, as instruções de armazenamento e as condições ambientais são as seguintes:

- Utilize a caixa original para voltar a empacotar o inversor e lacre-a com fita adesiva com o dessecante dentro da caixa.
- Armazene o(s) inversor(es) em um local limpo e seco, livre de poeira e sujeira.
- A temperatura de armazenamento deve estar entre -40°C e 70°C e a umidade deve estar entre 0 e 95% sem condensação.
- Não empilhe mais do que três (3) inversores em altura.
- Mantenha a(s) caixa(s) longe de materiais corrosivos para evitar danos ao gabinete do inversor.
- Inspecione a embalagem regularmente. Se a embalagem estiver danificada (molhada, danificada por pragas, etc.), voltar a empacotar o inversor imediatamente.
- Armazene o(s) inversor(es) em uma superfície plana e dura não inclinada ou de cabeça para baixo.
- Após o armazenamento de longo prazo, o inversor precisa ser totalmente examinado e testado por uma equipe técnica ou de serviço qualificada antes de ser usado.
- A reinicialização após um longo período sem uso exige que o equipamento seja inspecionado e, em alguns casos, será necessária a remoção da oxidação e da poeira que se instalou no interior do equipamento.

#### 5.1 Selecione um local para o inversor

Para selecionar um local para o inversor, os seguintes critérios devem ser considerados:

#### ADVERTÊNCIA: Risco de incêndio

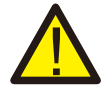

Apesar da construção cuidadosa, os dispositivos elétricos podem causar incêndios.

- Não instale o inversor em áreas que contenham materiais ou gases altamente inflamáveis.
- Não instale o inversor em atmosferas potencialmente explosivas.
- A estrutura de montagem onde o inversor está instalado deve ser à prova de fogo.
- Não instale em espaços pequenos e fechados onde o ar não possa circular livremente. Para evitar sobreaquecimento, certifique-se sempre de que o fluxo de ar ao redor do inversor não esteja bloqueado.
- A exposição à luz solar direta aumentará a temperatura operacional do inversor e poderá causar limitação da potência de saída. A Ginlong recomenda que o inversor seja instalado sem exposição direta à luz do sol ou à chuva.
- Para evitar o sobreaquecimento, a temperatura do ar ambiente deve ser considerada ao escolher o local de instalação do inversor. A Ginlong recomenda o uso de um guarda-sol, minimizando a luz solar direta quando a temperatura do ar ambiente ao redor da unidade exceder 104°F/40°C.

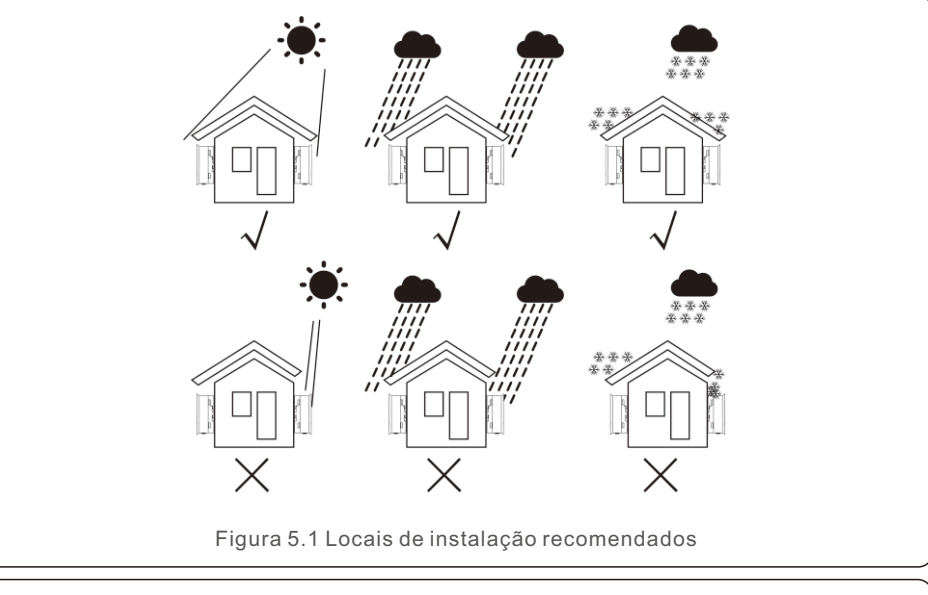

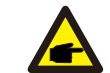

NOTA:

Nada deve ser armazenado sobre o inversor ou colocado contra ele.

## 5. Instalação

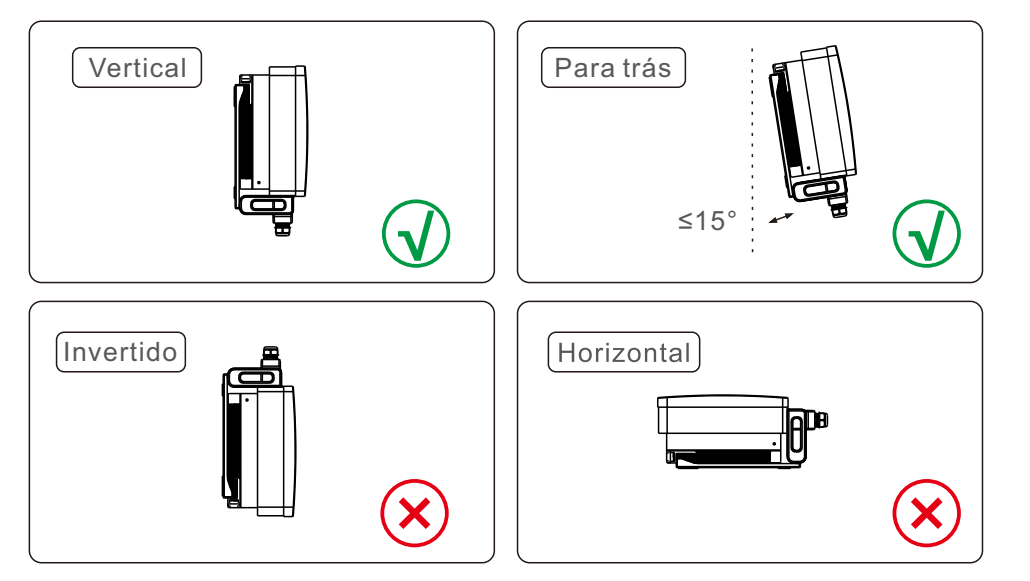

- Instale em uma superfície ou estrutura vertical capaz de suportar o peso.
- Instale o inversor na vertical. Se o inversor não puder ser montado verticalmente, ele poderá ser inclinado para trás a 15 graus da vertical.
- Para vários inversores instalados no local, deve-se manter um espaço mínimo de 500 mm entre cada inversor e qualquer outro equipamento montado. A parte inferior do inversor deve estar a pelo menos 500 mm do chão ou do piso. Consulte a Figura 5.2.
- A visibilidade das luzes indicadoras de estado de LED e da tela de LCD deve ser considerada.

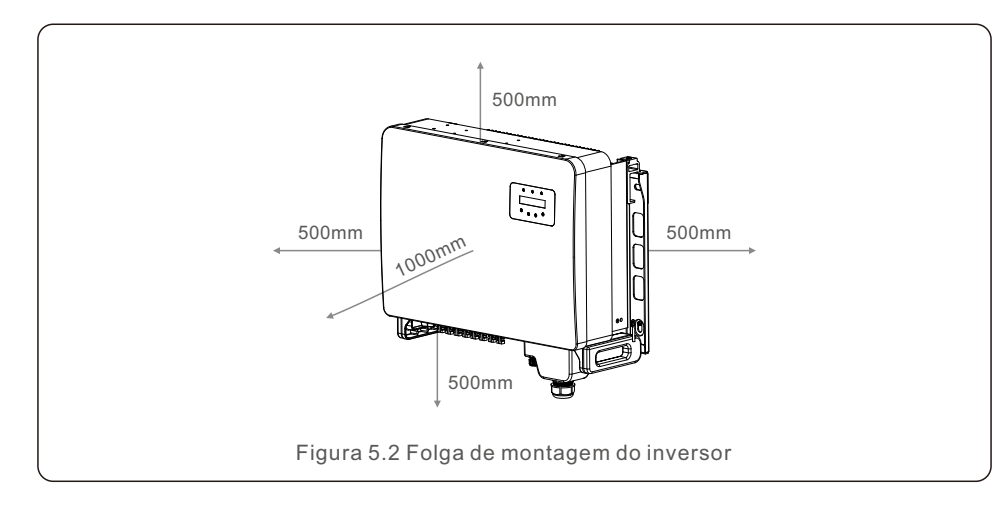

#### 5.2 Montagem do inversor

Tamanho do suporte de montagem:

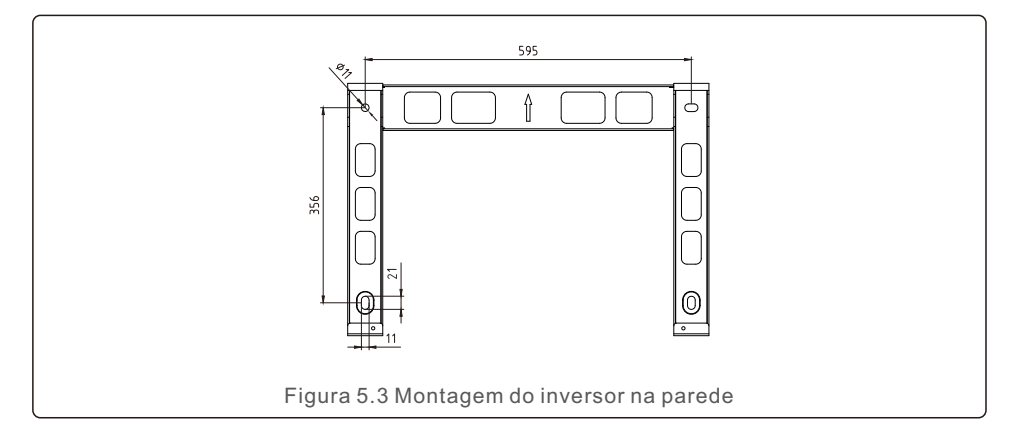

Consulte a Figura 5.4 e a Figura 5.5. O inversor deve ser montado verticalmente. As etapas para montar o inversor estão listadas abaixo.

- Consulte a Figura 5.4, os furos para o parafuso de expansão com base no diâmetro do furo do suporte (M10\*70), usando a perfuração de percussão com a broca de 10 mm necessária para ficar verticalmente na parede. E o furo deve ficar verticalmente na parede. A profundidade de todos os furos é de 60 mm.
- 2. Certifique-se de que o suporte esteja na horizontal. E os orifícios de montagem (na Figura 5.4) estão marcados corretamente. Faça os furos na parede de acordo com suas marcas.
- 3. Use os parafusos de expansão adequados para fixar o suporte na parede.

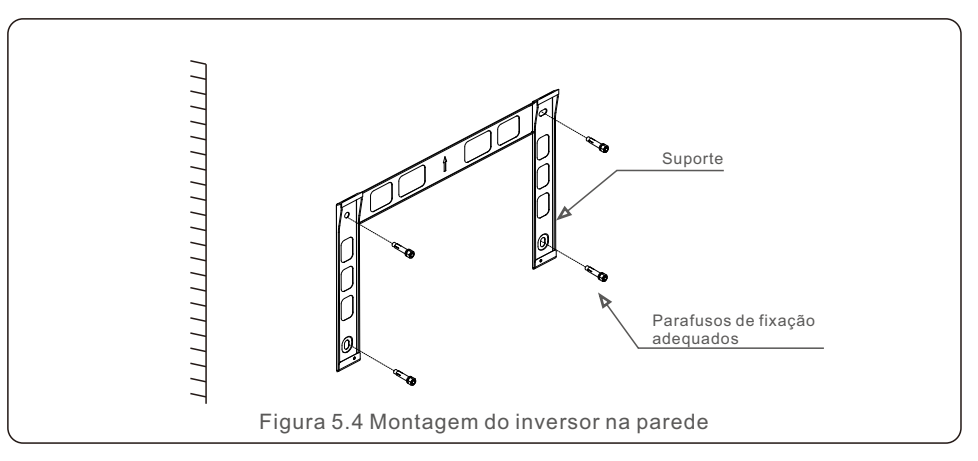

## 5. Instalação

ADVERTÊNCIA:

O inversor deve ser montado verticalmente.

4. Levante o inversor e pendure-o no suporte e, em seguida, deslize-o para baixo para ter certeza de que eles se encaixam perfeitamente.

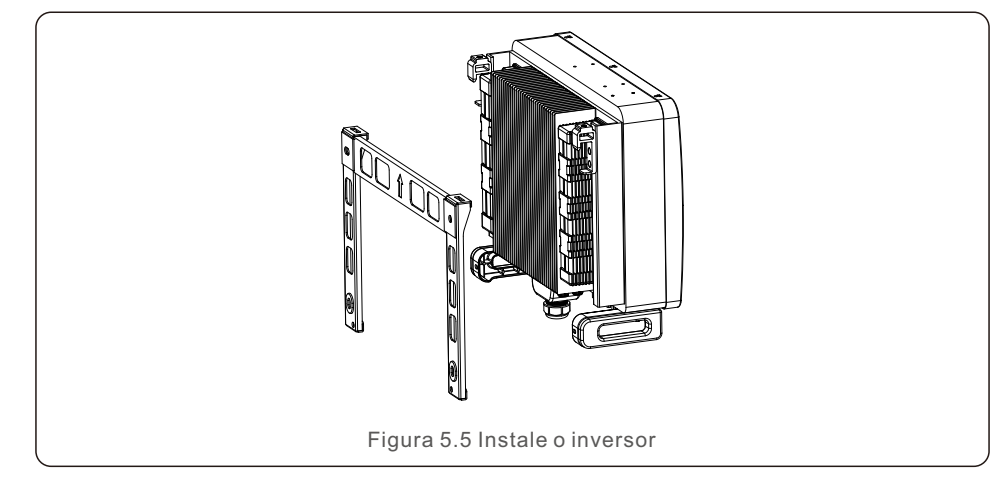

5. Se a posição de instalação for alta, o inversor não poderá ser montado diretamente na placa de montagem, e o cabo de elevação será içado pelos dois orifícios de elevação.
(O cabo precisa atender aos requisitos de suporte de carga deste produto)

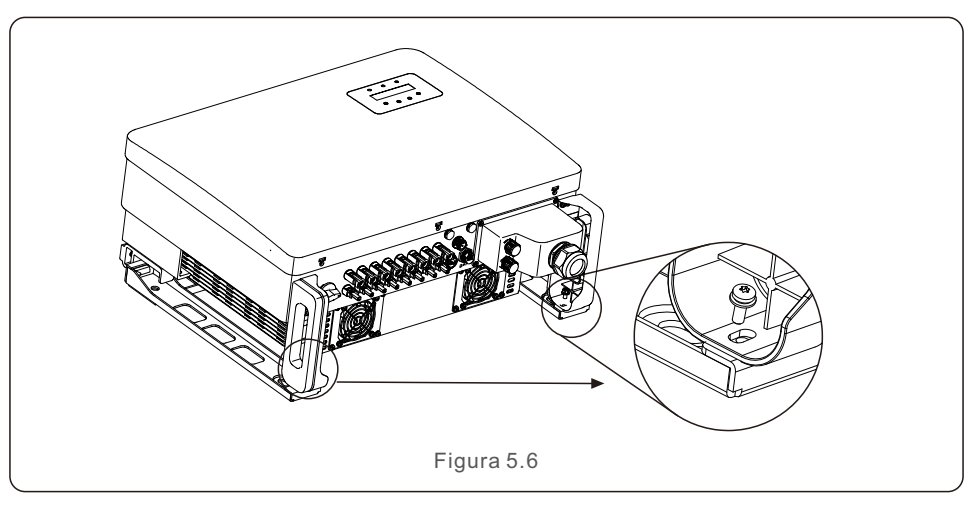

## 5.3 Conexões elétricas

O inversor possui um terminal de conexão rápida, de modo que a tampa superior não precisa ser aberta durante a conexão elétrica. O significado do sinal está localizado na parte inferior do inversor, conforme mostrado abaixo na tabela 5.1. Todas as conexões elétricas são adequadas ao padrão local ou nacional.

| DC 1 ~ DC 8 | Terminal de entrada DC                  |
|-------------|-----------------------------------------|
| ON          | Ligar o interruptor DC                  |
| OFF         | Desligar o interruptor DC               |
| COM1        | Porta COM para monitoramento            |
| METER       | Porta COM para o medidor                |
| DRM         | Porta COM para DRM                      |
|             | Tabela 5.1 Símbolos de conexão elétrica |

A conexão elétrica do inversor deve seguir as etapas listadas abaixo:

- 1. Desligue o interruptor principal da fonte de alimentação da rede (AC).
- 2. Desligue o isolador DC.
- 3. Conecte o inversor à rede elétrica.
- 4. Monte o conector de entrada PV no inversor.

#### 5.3.1 Aterramento

Para proteger efetivamente o inversor, dois métodos de aterramento devem ser executados. Conecte o cabo de aterramento AC (consulte a seção 5.3.3) Conecte o terminal de aterramento externo.

Para conectar o terminal de aterramento no dissipador de calor, siga as etapas abaixo:

- Prepare o cabo de aterramento: recomendamos o uso de um cabo externo de núcleo de cobre ≥ 16 mm<sup>2</sup>.
- 2. Prepare os terminais OT: M6.

#### Importante:

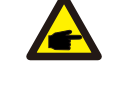

No caso de vários inversores em paralelo, todos os inversores devem ser conectados ao mesmo ponto de aterramento para eliminar a possibilidade de haver um potencial de tensão entre os aterramentos dos inversores. 3. Descarne o isolamento do cabo de aterramento em um comprimento adequado (consulte a Figura 5.7).

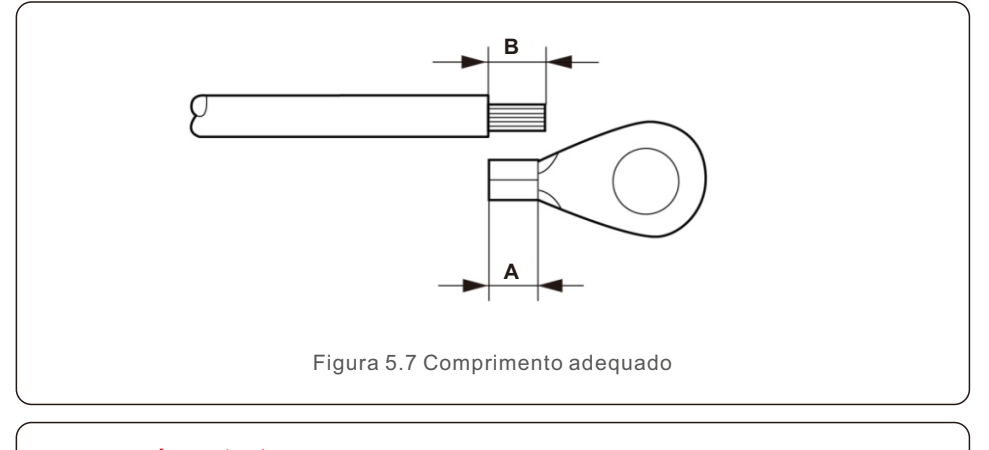

### Importante:

æ

B (comprimento de remoção do isolamento) é 2 mm a 3 mm maior do que A (área de crimpagem do terminal do cabo OT) 2 mm a 3 mm.

4. Insira o fio desencapado na área de crimpagem do terminal OT e use a braçadeira hidráulica para crimpar o terminal ao fio (consulte a Figura 5.8).

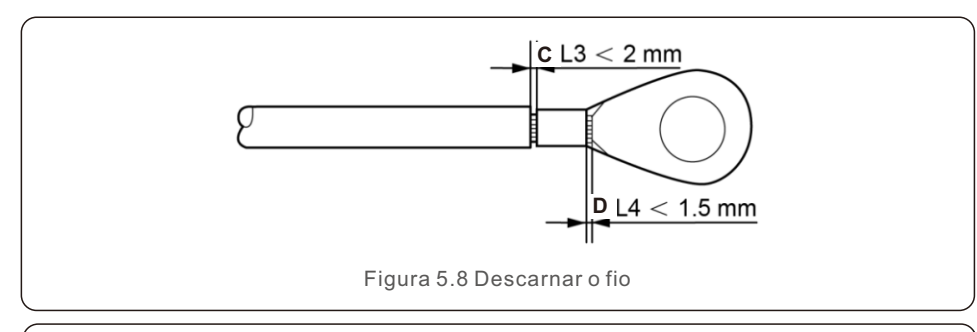

# 

#### Importante:

Depois de crimpar o terminal ao fio, inspecione a conexão para garantir que o terminal esteja firmemente crimpado ao fio.

- 5. Remova o parafuso do ponto de aterramento do dissipador de calor.
- 6. Conecte o cabo de aterramento ao ponto de aterramento no dissipador de calor e aperte o parafuso de aterramento, com torque de 3 a 4 Nm (consulte a Figura 5.9).

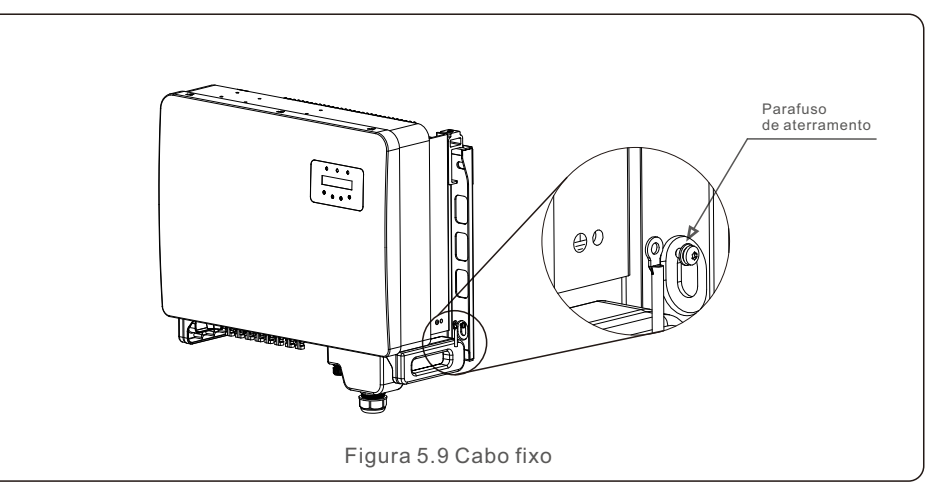

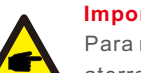

#### Importante:

Para melhorar o desempenho anticorrosivo, após a instalação do cabo de aterramento, aplique silicone ou tinta para protegê-lo.

## 5. Instalação

### 5.3.2 Conectar o lado EV do inversor

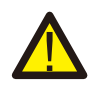

Antes de conectar o inversor, certifique-se de que a tensão de circuito aberto do painel fotovoltaico esteja dentro do limite do inversor.

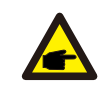

Antes da conexão, verifique se a polaridade da tensão de saída do painel fotovoltaico corresponde aos símbolos "DC+" e "DC-".

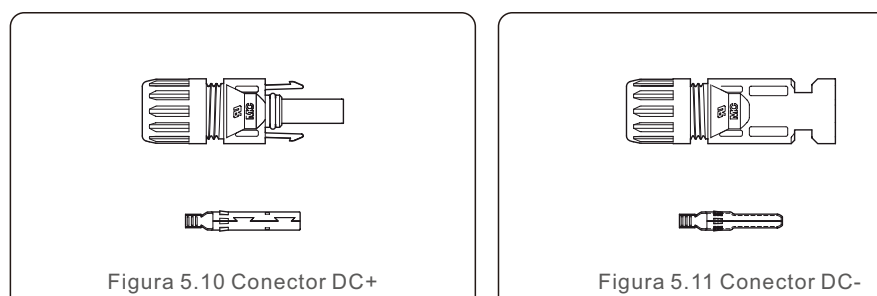

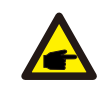

Use o cabo DC apropriado para o sistema fotovoltaico.

| Tipo de cabo               | Seção corte transversal (mm <sup>2</sup> ) |                   |  |  |
|----------------------------|--------------------------------------------|-------------------|--|--|
| Tipo de cabo               | Faixa                                      | Valor recomendado |  |  |
| Cabo fotovoltaico genérico | 4.0~6.0                                    | 4.0 (12AWG)       |  |  |
| do setor (modelol:PV1-F)   | (12~10AWG)                                 | 4.0 (12400)       |  |  |

As etapas para montar os conectores DC estão listadas a seguir:

- 1. Descarne cerca de 7 mm do fio DC e desmonte a porca da tampa do conector. (consulte a Figura 5.12)
- 2. Insira o fio na porca de capa do conector e no pino de contato. (consulte a Figura 5.13)
- 3. Prenda o pino de contato ao fio usando um alicate de crimpagem adeguado. (consulte a Figura 5.14)
- 4. Insira o conector metálico na parte superior do conector e aperte a porca com torque de 3 a 4 Nm (consulte a Figura 5.15).
- 5. Meça a tensão FV da entrada DC com um multímetro, verifique o cabo de entrada DC polar (consulte a Figura 5.16) e certifique-se de que cada cadeia de células de tensão FV esteja dentro da faixa de operação do inversor. Conecte o conector DC ao inversor até ouvir um leve clique que indica que a conexão foi bem-sucedida. (consulte a Figura 5.17)

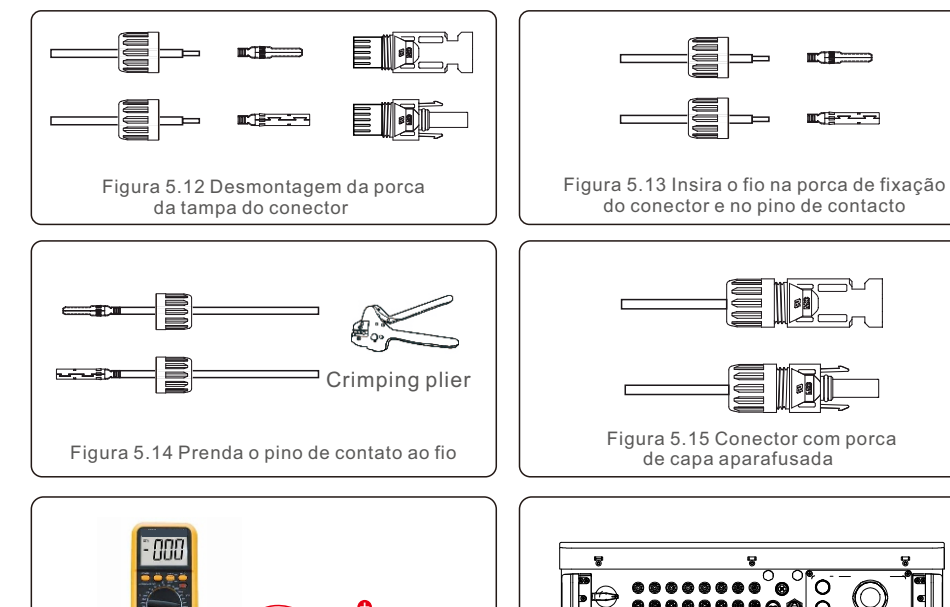

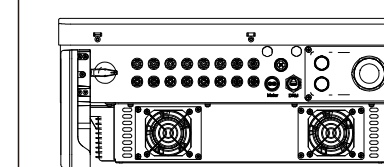

DC ao inversor

Figura 5.17 Conectar os conectores Figura 5.16 Medição com multímetro

#### Cuidado:

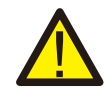

Se as entradas DC forem acidentalmente conectadas de forma reversa ou se o inversor estiver com defeito ou não estiver funcionando corretamente. NÃO é permitido desligar o interruptor DC. Caso contrário, isso poderá causar um arco DC e danificar o inversor ou até mesmo causar um incêndio. As acões corretas são:

\*Use um amperímetro com clipe para medir a corrente da cadeia DC. \*Se estiver acima de 0,5 A, aguarde a redução da irradiância solar até que a corrente diminua para menos de 0.5 A.

\*Somente depois que a corrente estiver abaixo de 0,5 A, você terá permissão para desligar os interruptores DC e desconectar as cadeias fotovoltaicas. \* Para eliminar completamente a possibilidade de falha, desconecte as cadeias de células fotovoltaicos depois de desligar o interruptor DC para evitar falhas secundárias devido à energia fotovoltaica contínua no dia seauinte.

Observe que quaisquer danos causados por operações incorretas não são cobertos pela a garantia do dispositivo.

## 5. Instalação

### 5.3.3 Conectar o lado da rede do inversor

Para a conexão AC, é necessário usar um cabo de 10 a 35 mm². Certifique-se de que a resistência do cabo seja inferior a 1,50hm.

| Especificação do cabo                |             | Cabo de cobre |
|--------------------------------------|-------------|---------------|
| Área da seção de                     | Gama        | 10~35         |
| corte transversal (mm <sup>2</sup> ) | Recomendado | 25            |
| Diâmetro externo                     | Gama        | 22~32         |
| do cabo(mm)                          | Recomendado | 27            |

#### NOTA:

Para uma conexão confiável, recomenda-se que o cliente selecione os conectores do tipo Euro correspondentes com base na especificação da fiação para conectar o terminal.

As etapas para montar os terminais da rede AC estão listadas a seguir:

1. Descarne a extremidade da capa isolante do cabo AC em cerca de 80 mm e, em seguida, descarne a extremidade de cada fio. (conforme indicado na Figura 5.18)

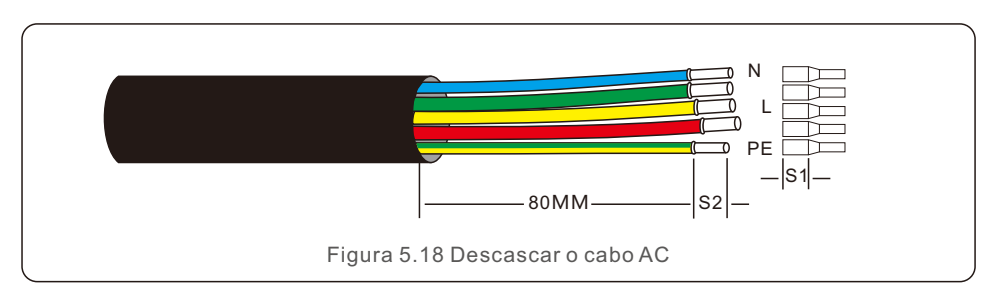

#### NOTA:

S2 (comprimento da remoção do isolamento) deve ser tão longo quanto S1 (área de compressão do cabo do terminal AC).

- Retire o isolamento do fio além da área de crimpagem do cabo do terminal OT e, em seguida, use uma ferramenta de crimpagem hidráulica para crimpar o terminal. A parte crimpada do terminal deve ser isolada com tubo termo retrátil ou fita isolante.
- 3. Deixe o disjuntor AC desconectado para garantir que ele não se feche inesperadamente.

- 4. Remova os 4 parafusos da caixa de junção do inversor e remova a tampa da caixa de junção.
- 5. Insira o cabo através da porca, da bainha e da tampa do terminal AC. Conecte o cabo ao bloco de terminais AC, usando uma chave de soquete. Aperte os parafusos do bloco de terminais. O torque é de 3 a 4 Nm (conforme mostrado na Figura 5.19).

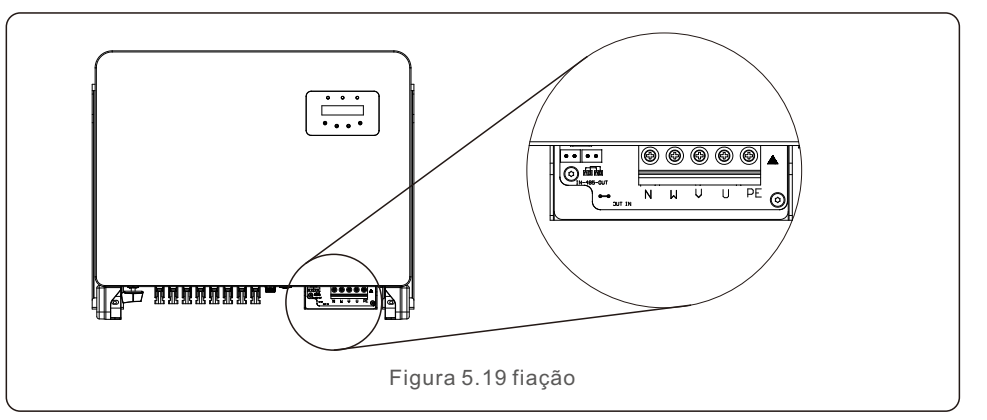

#### 5.3.4 Conexão de monitoramento do inversor

O inversor pode ser monitorado via Wi-Fi ou GPRS. Todos os dispositivos de comunicação Solis são opcionais (Figura 5.20). Para obter instruções de conexão, consulte os manuais de instalação do dispositivo de monitoramento Solis.

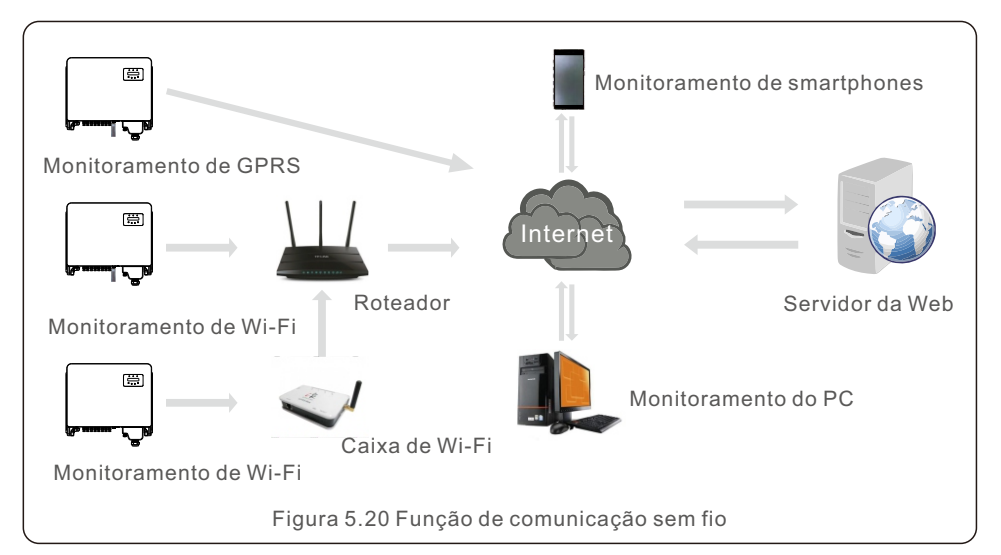

#### Sistema de monitoramento para vários inversores

Vários inversores podem ser monitorados pela configuração em cadeia RS-485. (Consulte a Figura 5.21).

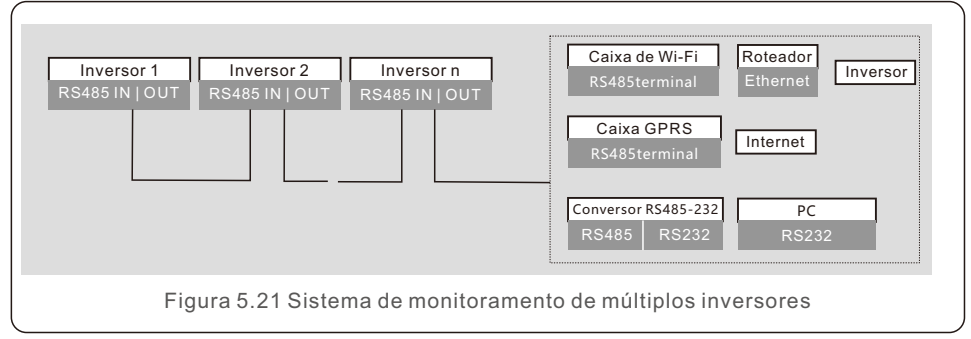

### 5.3.4.1 Conexão Rs485

Instale os cabos de comunicação RS485 através do bloco de terminais, conforme mostrado na Figura 5.27. A área da seção transversal do cabo recomendada é de 0,2 a 1,5 mm<sup>2</sup> e o diâmetro externo do cabo é de 5 a 10 mm.

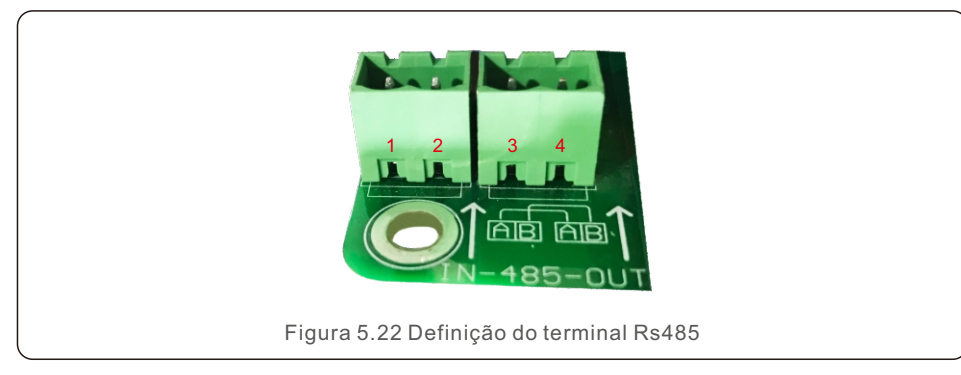

|             | , , , , , , , , , , , , , , , , , , ,                  |
|-------------|--------------------------------------------------------|
| RS485A1 IN  | RS485A1, sinal diferencial Rs485+                      |
| RS485B1 IN  | RS485B1, sinal diferencial Rs485-                      |
| RS485A2 OUT | RS485A2, sinal diferencial Rs485+                      |
| RS485B2 OUT | RS485B2, sinal diferencial Rs485                       |
|             | RS485A1 IN<br>RS485B1 IN<br>RS485A2 OUT<br>RS485B2 OUT |

#### Conexão do bloco de terminais

a. Use um decapador de fios para retirar a camada de isolamento dos cabos de comunicação em um determinado comprimento, conforme mostrado na Figura 5.28.

b. Desaparafuse as tampas de "COM2" e "COM3" no inversor, conforme mostrado na Figura 5.29.

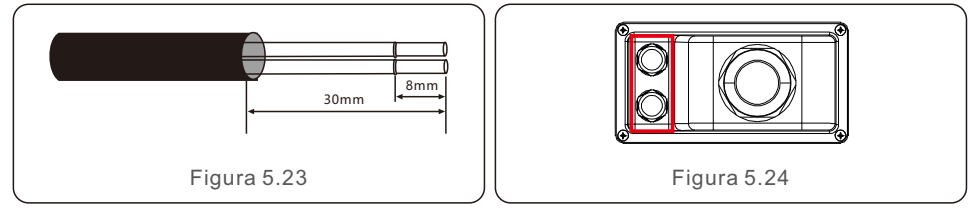

c. Insira os cabos de comunicação nas portas "COM2" e "COM3".

d. Prenda os cabos nos terminais plugáveis fornecidos no pacote de acessórios.

e. Encaixe os terminais plugáveis no bloco de terminais do inversor e pressione para fixá-lo. Após a instalação do cabo, lembre-se de apertar os parafusos da tampa do terminal AC em caso de danos causados pela água.

#### 5.3.5 Dispositivo de proteção contra sobrecorrente máxima (OCPD)

Para proteger os condutores de conexão de rede AC do inversor, a Solis recomenda a instalação de disjuntores que protejam contra sobrecorrente. A tabela a seguir define as classificações de OCPD para os inversores trifásicos da Solis.

| Inversor                                 | Tensão<br>nominal(V) | Corrente nominal de saída (Ampères) | Corrente do dispositivo<br>de proteção (A) |  |  |
|------------------------------------------|----------------------|-------------------------------------|--------------------------------------------|--|--|
| S5-GC25K                                 | 220/380,230/400      | 38.0/36.1                           | 50                                         |  |  |
| S5-GC30K                                 | 220/380,230/400      | 45.6/43.3                           | 63                                         |  |  |
| S5-GC33K                                 | 220/380,230/400      | 50.1/47.6                           | 63                                         |  |  |
| S5-GC36K                                 | 220/380,230/400      | 54.7/52.0                           | 80                                         |  |  |
| S5-GC37.5K                               | 220/380,230/400      | 57.0/54.1                           | 80                                         |  |  |
| S5-GC40K                                 | 220/380,230/400      | 60.8/57.7                           | 80                                         |  |  |
| S5-GC40K-HV                              | 480                  | 48.1                                | 63                                         |  |  |
| S5-GC50K-HV                              | 480                  | 60.1                                | 80                                         |  |  |
| S5-GC15K-LV                              | 220                  | 39.4                                | 63                                         |  |  |
| S5-GC20K-LV                              | 220                  | 52.5                                | 80                                         |  |  |
| S5-GC23K-LV                              | 220                  | 60.4                                | 80                                         |  |  |
| Tabela 5.3 Classificação da OCPD da rede |                      |                                     |                                            |  |  |

## 5. Instalação

#### 5.3.6 Conexão do medidor (opcional)

O inversor pode trabalhar com um medidor inteligente trifásico para obter a função Export Power Management e/ou a função de monitoramento de consumo 24 horas.

#### NOTA:

P

Para realizar a função de gerenciamento de energia de exportação, o medidor inteligente pode ser instalado tanto no lado da rede quanto no lado da carga. Para obter a função de monitoramento do consumo 24 horas por dia, o medidor inteligente só pode ser instalado no lado da rede.

Há suporte para dois tipos de medidores:

Medidor do tipo de inserção direta - corrente de entrada máxima de 80A (DTSD1352 - tipo de inserção direta).

Medidor do tipo CT externo - são fornecidos CTs de 150A/5A (DTSD1352 - Tipo CT externo). O cliente pode fazer o pedido de um medidor adequado com os representantes de vendas da Solis.

Abaixo estão os diagramas de conexão de diferentes medidores conectados a diferentes locais.

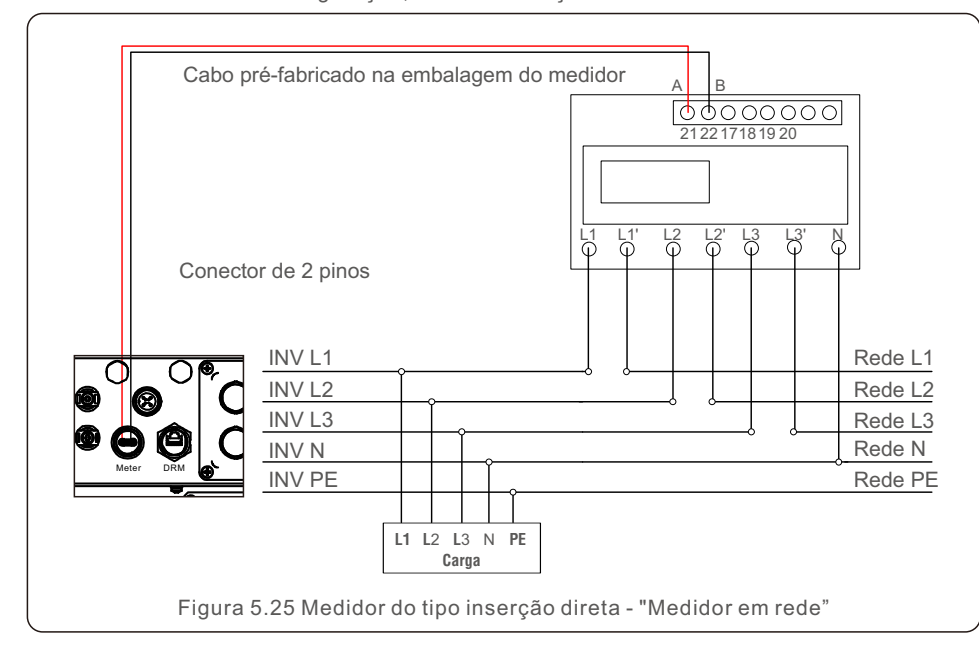

Para obter detalhes de configuração, consulte a Seção 7.5.12

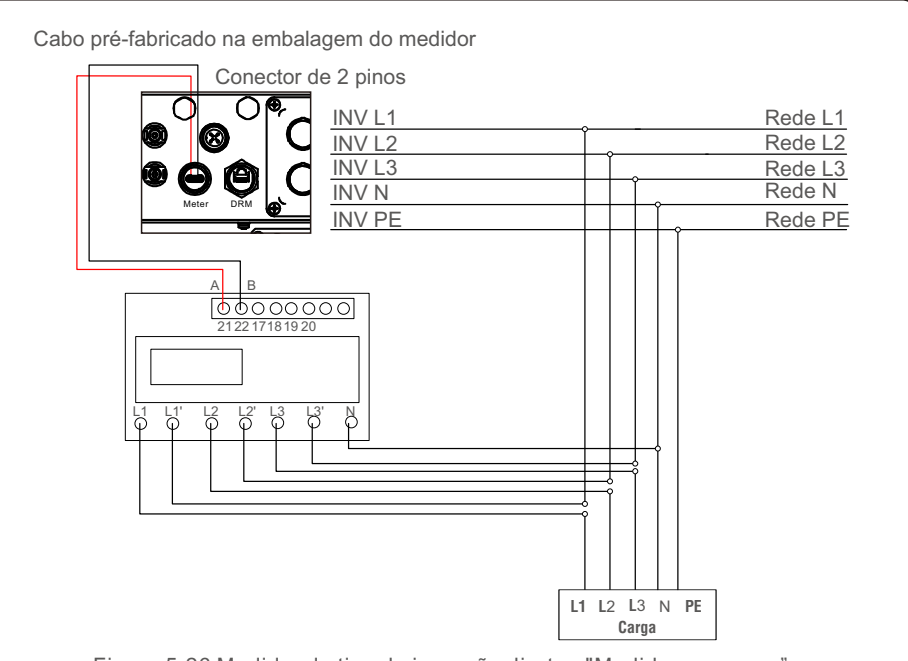

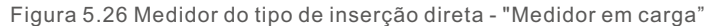

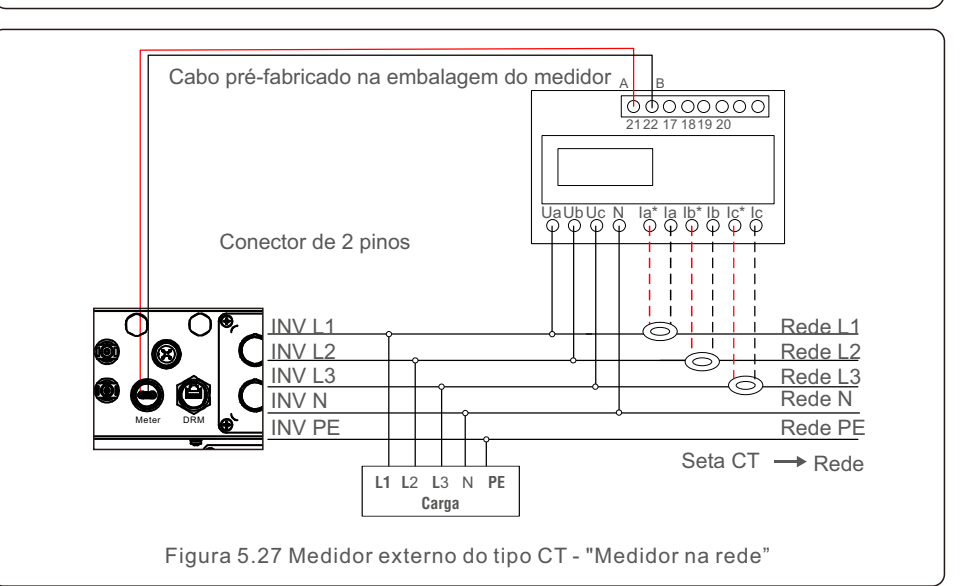

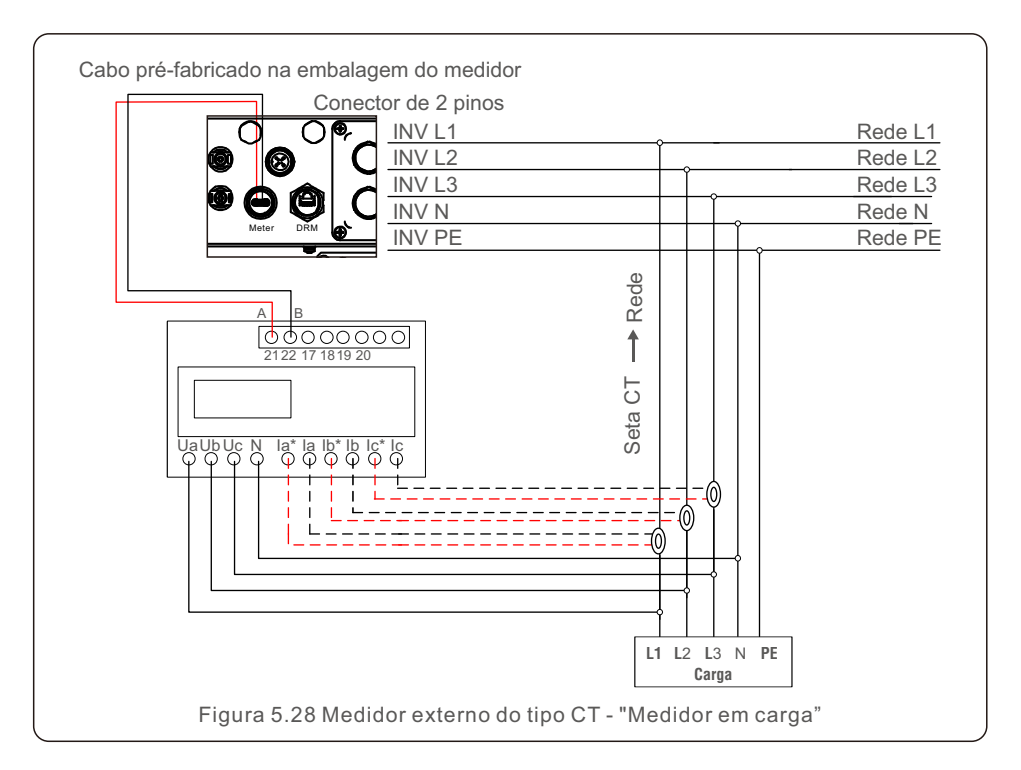

### 5.3.7 Conexão da interface lógica

Alguns regulamentos locais exigem uma interface lógica que pode ser operada por um interruptor ou contator simples (não disponível na África do Sul).

Quando o comutador está fechado, o inversor pode operar normalmente. Quando o comutador for aberto, o inversor reduzirá sua potência de saída a zero em 5s. Os pinos 5 e 6 do terminal RJ45 são usados para a conexão da interface lógica.

Siga as etapas abaixo para montar o conector Rj45.

1.Insira o cabo de rede no terminal de conexão de comunicação Rj45.

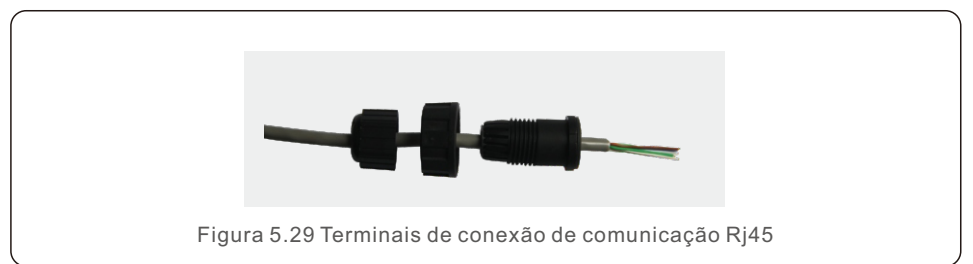

2. Use o decapador de fios de rede para retirar a camada de isolamento do cabo de comunicação. De acordo com a sequência de linhas padrão da Figura 5.35, conecte o fio ao plugue do RJ45 e, em seguida, use uma ferramenta de crimpagem de cabos de rede para apertá-lo.

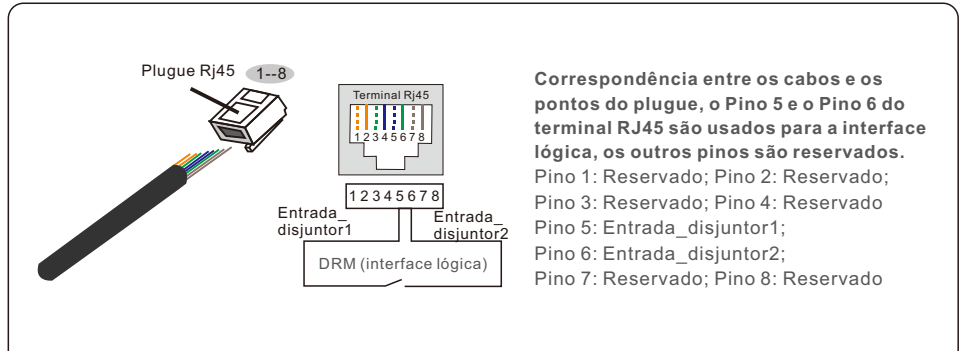

Figura 5.30 Retire a camada de isolamento e conecte-a ao plugue Rj45

3.Conecte o RJ45 ao DRM (interface lógica).

Após a conexão dos fios, consulte o capítulo 7.5.9.1 para habilitar a função de interface lógica.

## 6. Iniciar e parar

#### 6.1 Iniciar o inversor

Para iniciar o inversor, é importante que as seguintes etapas sejam rigorosamente seguidas:

- 1. Primeiro, ligue o interruptor principal (AC) da rede elétrica.
- 2. Ligue o interruptor DC. Se a tensão dos painéis fotovoltaicos for maior do que a tensão de inicialização, o inversor será inicializado. O LED vermelho de energia se acenderá.
- 3. Quando os lados DC e AC alimentarem o inversor, ele estará pronto para gerar energia. Inicialmente, o inversor verificará seus parâmetros internos e os parâmetros da rede AC para garantir que estejam dentro dos limites aceitáveis. Ao mesmo tempo, o LED verde piscará e o LCD exibirá a informação de INITIALIZING (Inicialização).
- 4. Após 30 a 300 segundos (dependendo dos requisitos locais), o inversor começará a gerar energia. O LED verde ficará aceso continuamente e o LCD exibirá GENERATING (Gerando).

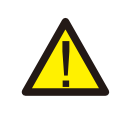

#### ADVERTÊNCIA:

Não toque na superfície quando o inversor estiver funcionando. Ela pode estar quente e causar queimaduras.

#### 6.2 Parar o inversor

Para parar o inversor, é obrigatório que as seguintes etapas sejam seguidas na ordem exata descrita.

- 1. Selecione "Grid Off" na configuração avançada do LCD do inversor.
- 2. Desligue o interruptor AC entre o inversor Solis e a rede elétrica.
- 3. Aguarde aproximadamente 30 segundos (durante esse tempo, os capacitores do lado AC estão dissipando energia). Se o inversor tiver uma tensão DC acima do limite de inicialização, o POWER LED vermelho ficará aceso. Desligue o interruptor DC.
- 4. Confirme se todos os LEDs estão desligados (~um (1) minuto).

#### CUIDADO:

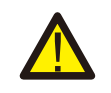

Embora o interruptor desconexão DC do inversor esteja na posição OFF e todos os LEDs estejam apagados, os operadores devem esperar cinco (5) minutos após a fonte de alimentação DC ter sido desconectada antes de abrir o armário do inversor. Os capacitores laterais de DC podem levar até cinco (5) minutos para dissipar toda a energia armazenada.

Em operação normal, a tela LCD mostra alternativamente a potência do inversor e o estado da operação (consulte a Figura 7.1). A tela pode ser rolada manualmente pressionando as teclas UP/DOWN. Pressionar a tecla ENTER dá acesso ao Menu Principal.

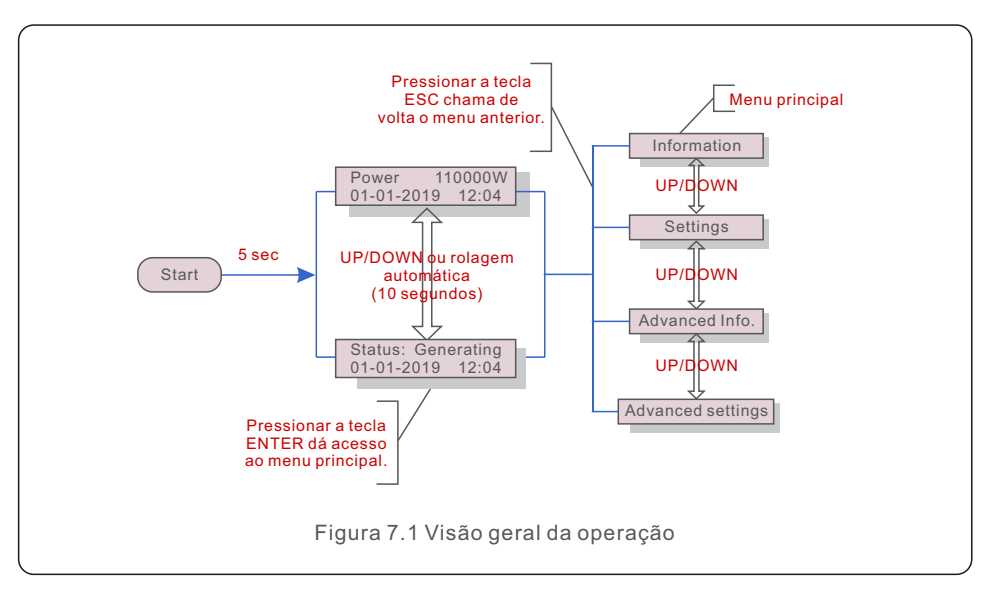

#### 7.1 Menu principal

Há quatro submenus no Menu Principal (consulte a Figura 7.1):

- 1. Informações
- 2. Configurações
- 3. Informações avançadas.
- 4. Configurações avançadas

#### 7.2 Informações

O menu principal do inversor trifásico Solis fornece acesso a dados e informações operacionais. As informações são exibidas selecionando-se "Information" (Informações) no menu e, em seguida, rolando para cima ou para baixo.

| Tela                                                 | Duração        | Descrição                                                                                                    |
|------------------------------------------------------|----------------|----------------------------------------------------------------------------------------------------|
| V_DC01: 0000.0V                                      | 10             | V_DC01: Shows input DC voltage.                                                                                                |
| i_DC01: 0000.0A                                      | segundos       | I_DC01: Shows input DC current.                                                                                                |
| V_A: 000.0V                                          | 10             | V_A: Shows the grid's voltage value.                                                                                           |
| I_A: 000.0A                                          | segundos       | I_A: Shows the grid's current value.                                                                                           |
| V_C: 000.0V                                          | 10             | V_C: Shows the grid's voltage value.                                                                                           |
| I_C: 000.0A                                          | segundos       | I_C: Shows the grid's current value.                                                                                           |
| Status: Generating                                   | 10             | Status: Shows instant status of the Inverter.                                                                                  |
| Power: 0000W                                         | segundos       | Power: Shows instant output power value.                                                                                       |
| Rea_Power: 0000Var                                   | 10             | Rea_Power: Shows the reactive power of the inverter.                                                                           |
| App_Power: 0000VA                                    | segundos       | App_Power: Shows the apparent power of the inverter.                                                                           |
| Grid Frequency<br>F_Grid 00.00Hz                     | 10<br>segundos | F_Grid: Shows the grid's frequency value.                                                                                      |
| Total Energy<br>0000000 kwh                          | 10<br>segundos | Total generated energy value.                                                                                                  |
| This Month: 0000kwh                                  | 10             | This Month: Total energy generated this month.                                                                                 |
| Last Month: 0000kwh                                  | segundos       | Last Month: Total energy generated last month.                                                                                 |
| Today: 00.0kwh                                       | 10             | Today: Total energy generated today.                                                                                           |
| Yesterday: 00.0kwh                                   | segundos       | Yesterday: Total energy generated yesterday.                                                                                   |
| Inverter SN<br>0000000000000                         | 10<br>segundos | Display series number of the inverter.                                                                                         |
| Work Mode: NULL                                      | 10             | Work Mode: Shows current working mode.                                                                                         |
| DRM NO.:08                                           | segundos       | DRM NO.: Shows DRM Number.                                                                                                    |
| I_PV01: +05.0A<br>I_PV02: +04.9A<br><br>PV08: +05.2A | 10<br>segundos | I_PV01 : Shows input 01 current value.<br>I_PV02 : Shows input 02 current value.<br><br>I_PV08 : Shows input 08 current value. |
|                                                      | Tabela         | a 7.1 Lista de informações                                                                                                    |

### 7.2.1 Tela de bloqueio

Pressionar a tecla ESC retorna ao menu principal. Pressionar a tecla ENTER bloqueia (Figura 7.2 (a)) ou desbloqueia (Figura 7.2 (b)) a tela.

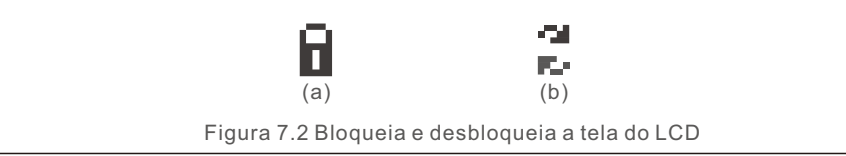

### 7.3 Configurações

Os seguintes submenus são exibidos quando o menu Settings (Configurações) é selecionado:

- 1. Definir hora
- 2. Definir endereço

#### 7.3.1 Definir data e hora

Essa função permite a configuração de data e hora. Quando essa função for selecionada, o LCD exibirá uma tela como a mostrada na Figura 7.3.

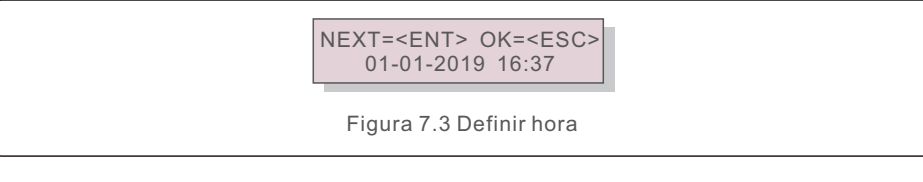

Pressione as teclas UP/DOWN para definir a data e a hora. Pressione a tecla ENTER para passar de um dígito para o próximo (da esquerda para a direita). Pressione a tecla ESC para salvar as configurações e voltar ao menu anterior.

### 7.3.2 Definir endereço

Essa função é usada para definir o endereço quando vários inversores estão conectados ao monitor. O número do endereço pode ser atribuído de "01" a "99" (consulte a Figura 7.4). O número de endereço padrão do inversor trifásico Solis é "01".

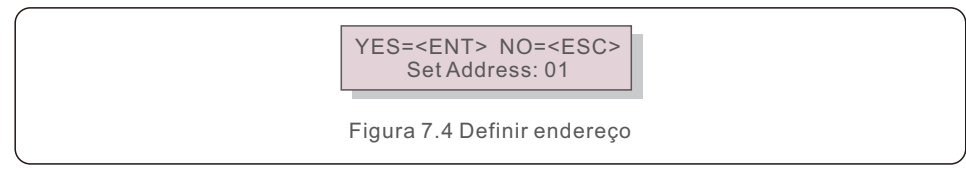

Pressione as teclas UP/DOWN para definir o endereço. Pressione a tecla ENTER para salvar as configurações. Pressione a tecla ESC para cancelar a alteração e voltar ao menu anterior.

#### 7.4 Informações avançadas - Somente técnicos

#### NOTA:

O acesso a essa área é exclusivo para técnicos totalmente qualificados e credenciados. Acesse no menu "Advanced Info" e "Advanced settings" (é necessário a palavra-passe).

Selecione "Advanced Info" no menu principal. A tela solicitará a palavra-passe conforme abaixo:

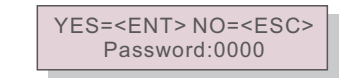

Figura 7.5 Inserir palavra-passe

A palavra-passe padrão é "0010".

Pressione "down" para mover o cursor, pressione "up" para selecionar o número.

Após digitar a palavra-passe correta, o Menu Principal exibirá uma tela e será possível acessar as seguintes informações.

1. Mensagem de alarme; 2. Mensagem de execução; 3. Versão; 4. Energia diária;

5. Energia mensal 6. Energia anual; 7. Registros diários; 8. Dados de comunicação; 9. Mensagem de aviso

A tela pode ser rolada manualmente pressionando as teclas UP/DOWN. Pressionar a tecla ENTER dá acesso a um submenu. Pressione a tecla ESC para retornar ao menu principal.

#### 7.4.1 Mensagem de alarme

O visor mostra as 100 mensagens de alarme mais recentes (consulte a Figura 7.6). A rolagem das telas pode ser feita manualmente pressionando as teclas UP/ DOWN. Pressione a tecla ESC para voltar ao menu anterior.

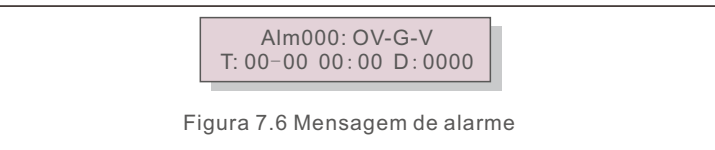

### 7.4.2 Mensagem em execução

Essa função serve para que o responsável pela manutenção receba uma mensagem de funcionamento, como temperatura interna, padrão nº 1, 2 etc.

A rolagem das telas pode ser feita manualmente pressionando as teclas UP/DOWN.

#### 7.4.3 Versão

A tela mostra a versão do modelo do inversor. E a tela mostrará a versão do software ao pressionar UP e DOWN ao mesmo tempo. (consulte a Figura 7.7).

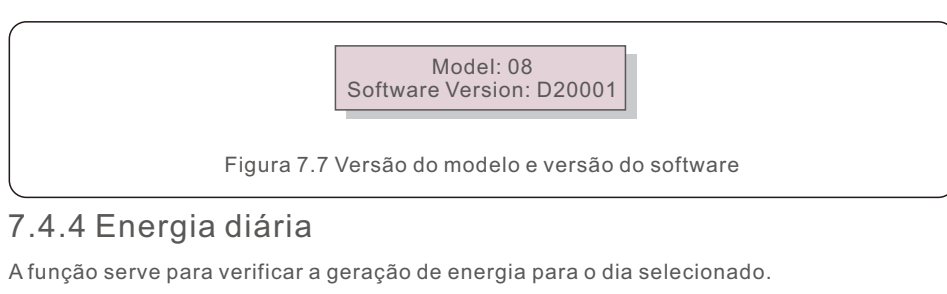

YES=<ENT> NO=<ESC> Select: 2019-01-01

Figura 7.8 Selecionar data para energia diária

Pressione a tecla DOWN para mover o cursor para dia, mês e ano; pressione a tecla UP para alterar o dígito. Pressione Enter depois de definir a data.

2019-01-01: 051.3kWh 2019-01-01: 061.5kWh

Figura 7.9 Energia diária

Pressione a tecla UP/DOWN para passar de uma data para outra.

### 7.4.5 Energia mensal

A função serve para verificar a geração de energia para o mês selecionado.

YES=<ENT> NO=<ESC> Select: 2019-01

Figura 7.10 Selecionar mês para energia mensal

Pressione a tecla DOWN para mover o cursor para o dia e o mês e pressione a tecla UP para alterar o dígito. Pressione Enter depois de definir a data.

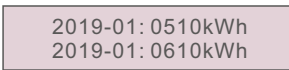

Figura 7.11 Energia mensal

Pressione a tecla UP/DOWN para passar de uma data para outra.

### 7.4.6 Energia anual

A função serve para verificar a geração de energia para o ano selecionado.

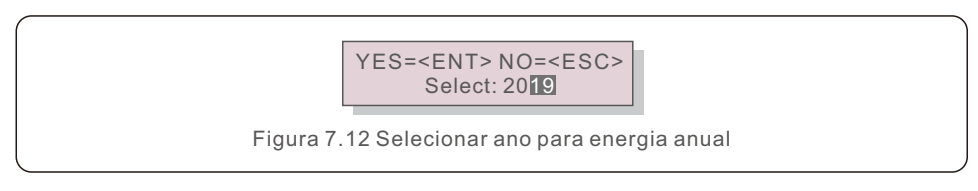

Pressione a tecla DOWN para mover o cursor para o dia e o ano e pressione a tecla UP para alterar o dígito. Pressione Enter depois de definir a data.

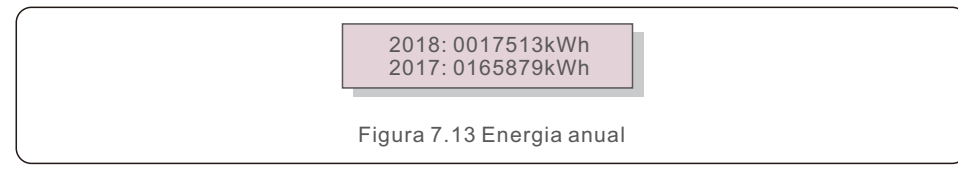

Pressione a tecla UP/DOWN para mover uma data para outra.

### 7.4.7 Registros diários

A tela mostra o histórico de alteração das configurações. Somente para o pessoal de manutenção.

### 7.4.8 Dados de comunicação

A tela mostra os dados internos do inversor (consulte a Figura 7.14), que são apenas para técnicos de manutenção.

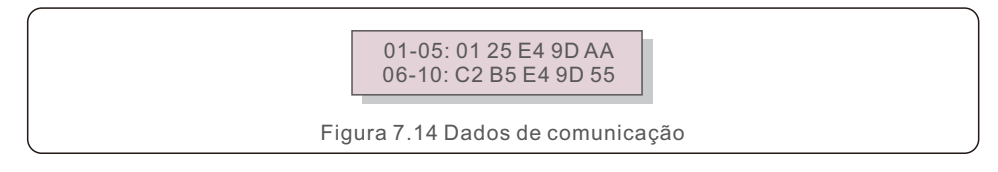

### 7.4.9 Mensagem de aviso

A tela apresenta as 100 mensagens de advertência mais recentes (consulte a Figura 7.15). A rolagem das telas pode ser feita manualmente pressionando as teclas UP/ DOWN. Pressione a tecla ESC para voltar ao menu anterior.

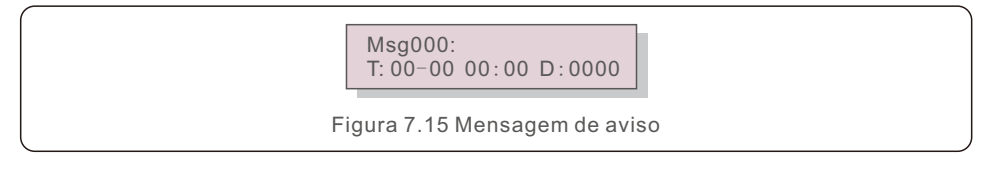

### 7.5 Configurações avançadas - Somente técnicos

#### NOTA:

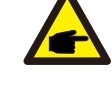

O acesso a essa área é exclusivo para técnicos totalmente qualificados e credenciados. Siga o item 7.4 para inserir a palavra-passe de acesso a esse menu.

Selecione Advanced Settings (Configurações avançadas) no Main Menu (Menu principal) para acessar as seguintes opções:

1. Selecionar padrão; 2. Rede ON/OFF; 3. Interruptor 24H; 4. Limpar energia;

5. Redefinir palavra-passe; 6. Controle de energia; 7. Calibrar energia;

8. Configurações especiais; 9. Configurações do modo STD. Configurações do modo;

10. Restaurar configurações; 11. Atualização da HMI; 12. Conjunto EPM interno;

13. Conjunto EPM externo; 14. Reiniciar a HMI; 15. Parâmetro de depuração;

16. Texto do ventilador 17. Atualização do DSP; 18. Conjunto de compensação; 19. Curva I/V

### 7.5.1 Seleção do padrão

Essa função é usada para selecionar o padrão de referência da rede (consulte a Figura 7.16).

YES=<ENT> NO=<ESC> Standard:G59/3

Figura 7.16

Pressione as teclas UP/DOWN para selecionar o padrão (G59/3, UL-480V, VDE0126, AS4777-15, AS4777-02, CQC380A, ENEL, UL-380V, MEX-CFE, C10/11 e função "User-Def"). Pressione a tecla ENTER para confirmar a configuração.

Pressione a tecla ESC para cancelar as alterações e voltar ao menu anterior.

NOTA: Essa função é para uso exclusivo de técnicos.

A seleção do menu "User-Def" acessará o seguinte submenu (consulte a Figura 7.17),

→ OV-G-V1: 400V OV-G-V1-T: 1.0S

Figura 7.17

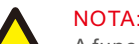

A função "User-Def" só pode ser usada pelo engenheiro de serviço e deve ser permitida pelo fornecedor de energia local.

Abaixo está o intervalo de configuração para "User-Def". Usando essa função, os limites podem ser alterados manualmente.

| OV-G-V1: 220374V                                      | OV-G-F1: 50.1-65Hz  |  |
|-------------------------------------------------------|---------------------|--|
| OV-G-V1-T: 0.01300S                                   | OV-G-F1-T: 0.01300S |  |
| OV-G-V2: 220374V                                      | OV-G-F2: 50.1-65Hz  |  |
| OV-G-V2-T: 0.01300S                                   | OV-G-F2-T: 0.01300S |  |
| UN-G-V1: 110277V                                      | UN-G-F1: 45-59.9Hz  |  |
| UN-G-V1-T: 0.01300S                                   | UN-G-F1-T: 0.01300S |  |
| UN-G-V2: 110277V                                      | UN-G-F2: 45-59.9Hz  |  |
| UN-G-V2-T: 0.01300S                                   | UN-G-F2-T: 0.01300S |  |
| Startup-T: 10-600S                                    | Restore-T: 10-600S  |  |
| Tabela 7.2 Faixas de configuração para User-Def (L-N) |                     |  |

Pressione as teclas UP/DOWN para percorrer os itens. Pressione a tecla ENTER para editar o item realçado. Pressione as teclas UP/DOWN novamente para alterar a configuração. Pressione a tecla ENTER para salvar a configuração. Pressione a tecla ESC para cancelar as alterações e voltar ao menu anterior.

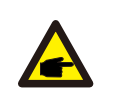

#### NOTA:

Para países diferentes, o padrão da rede precisa ser definido de acordo com as exigências locais. Se houver alguma dúvida, consulte os técnicos de serviço da Solis para obter detalhes.

#### 7.5.2 Rede ON/OFF

Essa função é usada para iniciar ou parar a geração de energia do inversor da Solis.

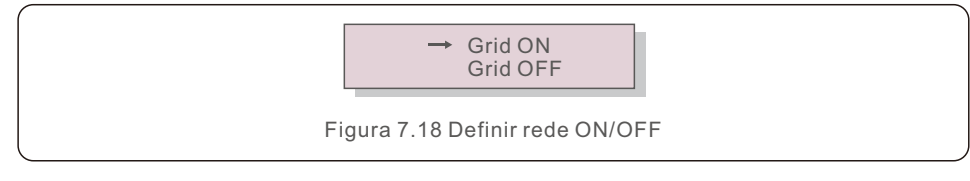

A rolagem das telas pode ser feita manualmente pressionando as teclas UP/DOWN. Pressione a tecla ENTER para salvar a configuração. Pressione a tecla ESC para voltar ao menu anterior.

#### 7.5.3 Comutador 24H

Essa função controla a ativação ou desativação da função de consumo de 24 horas.

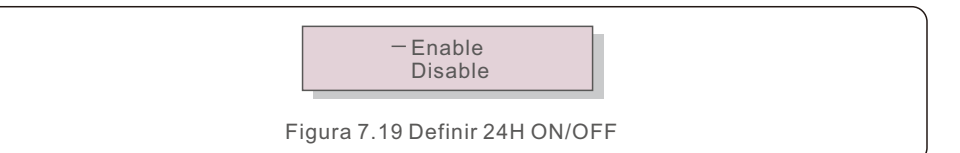

#### NOTA:

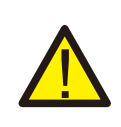

Quando essa opção estiver ativada, o LCD do inversor ainda estará ativo à noite com a luz do LED de energia acesa. Se a rede estiver em mau funcionamento à noite, o sistema não poderá se recuperar mesmo depois que a rede voltar ao normal, mas os dados de consumo ainda serão registrados no medidor. Até o nascer do sol, o sistema começará a funcionar novamente enquanto os dados do medidor podem ser carregados no sistema de monitoramento Solis para calibrar os dados de consumo de carga.

#### 7.5.4 Resetar Energia

O Clear Energy pode redefinir o rendimento histórico do inversor

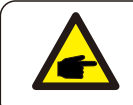

Essas duas funções são aplicáveis somente pela equipe de manutenção; a operação incorreta impedirá que o inversor funcione corretamente.

#### 7.5.5 Redefinir palavra-passe

Essa função é usada para definir a nova palavra-passe para o menu "Advanced info.

" e "Advanced information" (consulte a Figura 7.20).

YES=<ENT> NO=<ESC> Password: 0000

Figura 7.20 Definir nova palavra-passe

Digite a palavra-passe correta antes de definir a nova palavra-passe. Pressione a tecla DOWN para mover o cursor, pressione a tecla UP para revisar o valor. Pressione a tecla ENTER para executar a configuração.

Pressione a tecla ESC para voltar ao menu anterior.

### 7.5.6 Controle de energia

A potência ativa e reativa pode ser definida por meio do botão de configuração de potência. Há 5 itens nesse submenu:

- 1. Definir potência de saída;2. Definir potência reativa; 3. Out\_P com restauro;
- 4. Rea\_P com restauro;5. Selecione P F Curve;

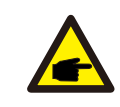

Essa função é aplicável somente pela equipe de manutenção; a operação incorreta impedirá que o inversor atinja a potência máxima.

## 7.5.7 Calibrar energia

A manutenção ou substituição pode apagar ou causar um valor diferente de energia total. O uso dessa função pode permitir que o usuário revise o valor da energia total para o mesmo valor anterior. Se o site de monitoramento for usado, os dados serão sincronizados com essa configuração automaticamente.

#### YES=<ENT> NO=<ESC> Energy:0000000kWh

Figura 7.21 Calibração de energia

Pressione a tecla DOWN para mover o cursor, pressione a tecla UP para revisar o valor. Pressione a tecla ENTER para executar a configuração. Pressione a tecla ESC para voltar ao menu anterior.

### 7.5.8 Configurações especiais

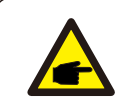

Essa função é aplicável somente pela equipe de manutenção; a operação incorreta impedirá que o inversor atinja a potência máxima.

### 7.5.9 Configurações do modo STD

Há 6 configurações em STD. Configurações do modo.

- 1. Modo de funcionamento 2. Limite da taxa de potência
- 3. Configurar redução de frequência; 4. Ajuste de tensão de 10 minutos
- 5. Prioridade de energia 6. Configurações iniciais

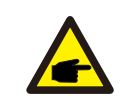

Essa função é aplicável somente pela equipe de manutenção; a operação incorreta impedirá que o inversor atinja a potência máxima.

## 7.5.9.1 Ativar configurações da interface lógica

Ao selecionar o padrão G98 ou G99 para usar a função de interface lógica, siga as seguintes configurações para ativar o DRM. A configuração padrão do DRM é "OFF"; se o DRM for definido como "ON", mas a interface lógica não estiver conectada ao interruptor ou o interruptor estiver aberto, a HMI do inversor exibirá "Limit by DRM" e a potência de saída do inversor será limitada a zero.

- 1. Selecione Initial Settings
- 2. Selecione DRM e defina-o como "ON"

### 7.5.10 Restaurar configurações

Há 5 itens no submenu de configuração inicial.

A configuração de restauração pode definir todos os itens da configuração especial 7.5.8 como padrão. A tela é exibida como abaixo:

Are you sure? YES=<ENT> NO=<ESC>

Figura 7.22 Restaurar configurações

Pressione a tecla Enter para salvar a configuração depois de desligar a rede. Pressione a tecla ESC para voltar ao menu anterior.

## 7.5.11 Atualização da HMI

Essa função é usada para atualizar o programa do LCD.

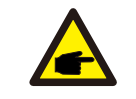

Essa função é aplicável somente pela equipe de manutenção; a operação incorreta impedirá que o inversor atinja a potência máxima.

### 7.5.12 Conjunto EPM interno

#### NOTA:

Esta seção inclui duas funções relacionadas ao medidor inteligente. Consulte a seção 5.3.6 para ver os diagramas de conexão detalhados. **Função 1: Função de gerenciamento de energia de exportação interna** Os inversores podem trabalhar com um medidor inteligente para limitar dinamicamente a potência de exportação do sistema. A injeção zero pode ser alcançada. O medidor inteligente pode ser instalado no lado da rede OU no lado da carga. **Função 2: Função de monitoramento de consumo 24 horas.** Somente aplicável se o sistema de monitoramento Solis for usado. Os inversores podem trabalhar com um medidor inteligente para monitorar os dados

de consumo de carga durante todo o dia e os dados serão exibidos no sistema de monitoramento Solis. O medidor inteligente só pode ser instalado no lado da rede

#### NOTA:

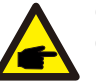

Consulte as instruções abaixo para diferentes cenários de usuário.

Cenário 1. Somente a Função 1 é necessária

Etapa 1: consulte a Seção 5.3.6 para conectar o medidor inteligente no lado da rede ou no lado da carga.

Etapa 2: Selecione a Seção 7.5.12.1 Mode Select como Opção 2 (Medidor na carga) ou Opção 3 (Medidor na rede) de acordo.

Etapa 3: Configure a Seção 7.5.12.2 para definir a potência de refluxo permitida. Etapa 4: Configure a Seção 7.5.12.3 para ativar a função à prova de falhas (se necessário).

Etapa 5: Configure a Seção 7.5.12.4 para modificar o modo de funcionamento (se necessário).

#### Cenário 2. As funções 1 e 2 são necessárias

Uso de um medidor inteligente:

Etapa 1: Consulte a Seção 5.3.6 para conectar o medidor inteligente no lado da rede. Etapa 2: Selecione a seção 7.5.12.1 Mode Select como Opção 3 (Meter in Grid).

Etapa 3: Selecione a Seção 7.5.3 Interruptor 24H como "Enable" (Ativar).

Etapa 4: Configure a Seção 7.5.12.2 para definir a potência de refluxo permitida. Etapa 5: Configure a Seção 7.5.12.3 para ativar a função à prova de falhas (se necessário).

Etapa 6: Configure o sistema de monitoramento Solis (consulte o manual do dispositivo de monitoramento).

Se o cliente não quiser ativar a função de controle de energia de exportação, altere a "potência de refluxo" para a potência máxima de saída do inversor na Etapa 4 OU simplesmente selecione o modo como "monitor de consumo" na Etapa 2 e pule a Etapa 4-5.

Selecione EPM Settings (Configurações do EPM) no Main Menu (Menu principal) para acessar as seguintes opções:

1. Seleção de modo 2. Alimentação de refluxo 3. Segurança contra falhas ON/OFF 4. Modo de funcionamento do refluxo

### 7.5.12.1 Seleção de modo

Há quatro configurações nesse menu, conforme abaixo:

1. OFF 2. Medidor em carga 3. Medidor na rede 4. Monitor de consumo

OFF: As funções estão desativadas

Meter in Load (Medidor na carga): o medidor inteligente Solis está conectado no circuito de ramificação da carga.

**Meter in Grid (Medidor na rede):** O medidor inteligente Solis está conectado no ponto de conexão da rede (a potência de refluxo é padrão como 0W).

**Consumption Monitor (Monitor de consumo):** O medidor inteligente Solis está conectado no ponto de conexão da rede (a configuração de energia de refluxo não é aplicável).

#### 7.5.12.2 Energia de refluxo

A configuração é usada para definir a exportação de energia permitida para a rede. A faixa de configuração está entre 00000W e 29900W.

->Set Backflow Power

Figura 7.23 Ajuste a energia de refluxo

YES=<ENT> NO=<ESC> Power:-00000W

Figura 7.24

Pressione as teclas UP/DOWN para definir os dados. Pressione a tecla ENTER para definir a energia de refluxo. Em seguida, pressione as teclas DOWN para mover o cursor e UP para alterar o número. Pressione a tecla ESC para salvar as configurações e voltar ao menu anterior.

### 7.5.12.3 Ativação/desativação de segurança

Essa configuração é usada para emitir um alarme (parar a geração do inversor também) quando a conexão do medidor é perdida durante a operação.

Ele pode evitar o possível refluxo de energia para a rede quando o sistema perde o controle.

YES=<ENT> NO=<ESC> Fail Safe Set:ON

Figura 7.25 Definir o Fail Safe ON/OFF

A ativação dessa função só é obrigatória quando o inversor é instalado no Reino Unido devido à regulamentação G100. Em outras regiões, os clientes podem ativar ou desativar a função conforme desejarem.

#### NOTA:

Quando a função FailSafe estiver ON e o TC/Medidor for desconectado de alguma forma, o inversor interromperá a geração e emitirá o alarme "Failsafe" no LCD. Quando a função FailSafe estiver OFF e o TC/Medidor for desconectado de alguma forma, o inversor manterá a potência de saída como no último momento em que o TC/Medidor ainda estiver conectado. Após a reinicialização, o inversor emitirá a potência máxima sem limite.

#### 7.5.12.4 Modo de funcionamento de refluxo

Esse submenu é usado para definir o modo de funcionamento do refluxo: 01, 02. "01" é o modo padrão.

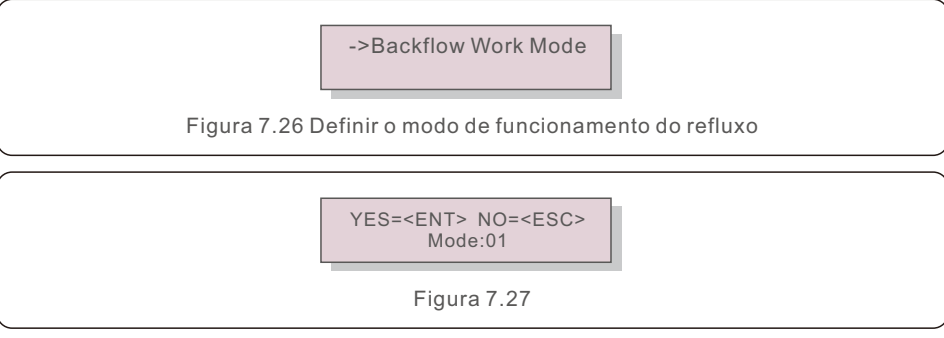

Modo "01", conforme mostrado na Figura 7.28, o modo de limitação média, a potência de saída de cada fase é a média da potência de carga trifásica e é maior do que a fase de menor potência em três fases.

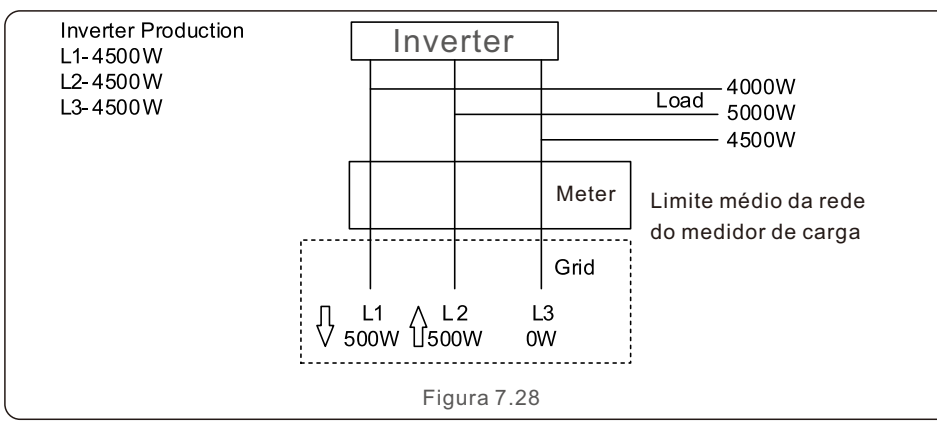

Modo "02", conforme mostrado na Figura 7.29, o modo de limitação por fase, o inversor gera somente a potência igual a uma das potências de carga trifásica que é a potência de carga mais baixa de uma determinada fase.

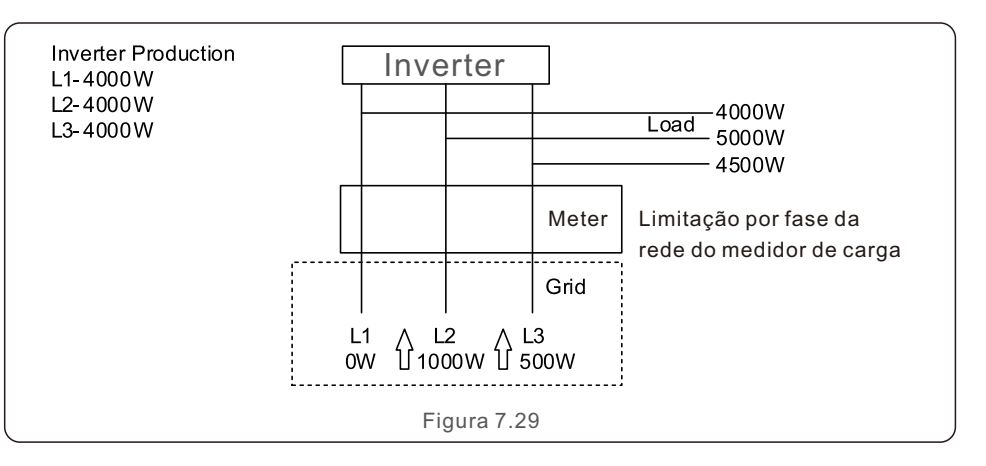

### 7.5.13 Conjunto de EPM externo

Essa configuração só deve ser ativada quando o dispositivo EPM externo Solis for usado. Há duas opções disponíveis: 5G-EPM e Outros-EPM.

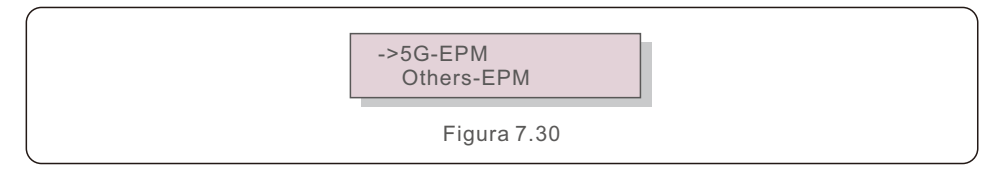

A opção 5G-EPM Failsafe deve ser ativada quando o dispositivo EPM da série 5G for usado. Outros - A opção Failsafe do EPM deve ser ativada quando o dispositivo EPM da série 2G for usado. Somente uma opção pode ser ativada de cada vez.

### 7.5.14 Reiniciar a HMI

A função é usada para reiniciar a HMI.

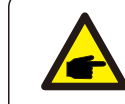

Essa função é aplicável somente pela equipe de manutenção; a operação incorreta impedirá que o inversor atinja a potência máxima.

#### 7.5.15 Parâmetro de depuração

Essa função é usada apenas pela equipe de manutenção do fabricante.

#### 7.5.16 Teste do Ventilador

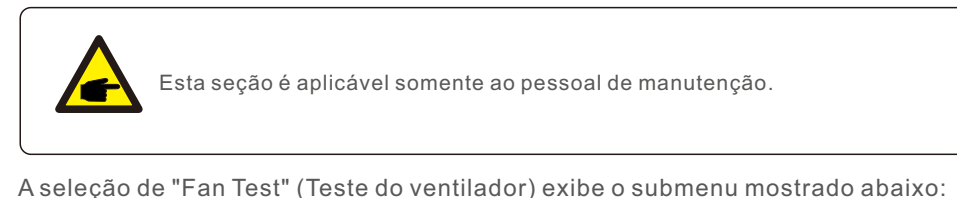

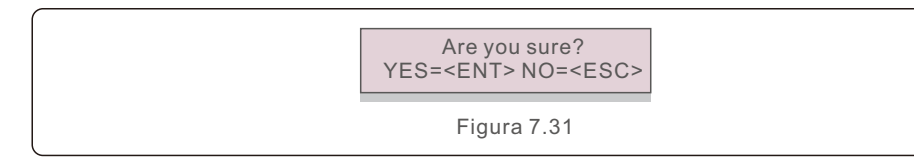

O Fan Test é uma função de teste de fábrica. Pressione a tecla ENTER para iniciar o teste. Pressione a tecla ESC para voltar ao menu anterior.

### 7.5.17 Atualização do DSP

Essa função é usada para atualizar o DSP.

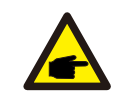

Essa função é aplicável somente pela equipe de manutenção; a operação incorreta impedirá que o inversor atinja a potência máxima.

### 7.5.18 Conjunto de compensação

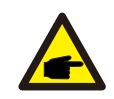

Essa função é aplicável somente pela equipe de manutenção; a operação incorreta impedirá que o inversor atinja a potência máxima.

### 7.5.19 Curva I/V

Essa função é usada para escanear as curvas características I/V de cada cadeia de células fotovoltaicas.

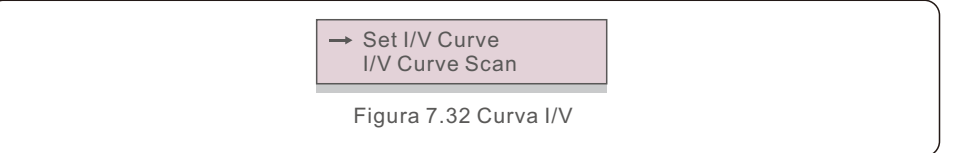

### 7.5.19.1 Definir curva I/V

Essa configuração pode definir o ponto inicial da tensão de varredura e o intervalo de tensão.

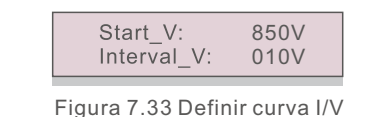

Start\_V: A tensão inicial da varredura I/V. (Ajustável de 300V a 1000V) Interval\_V: O intervalo de tensão de varredura. (Ajustável de 1-100V) No total, 60 pontos de dados podem ser escaneados.

### 7.5.19.2 Varredura da curva I/V

Pressione "ENT" para iniciar a varredura da curva I/V.

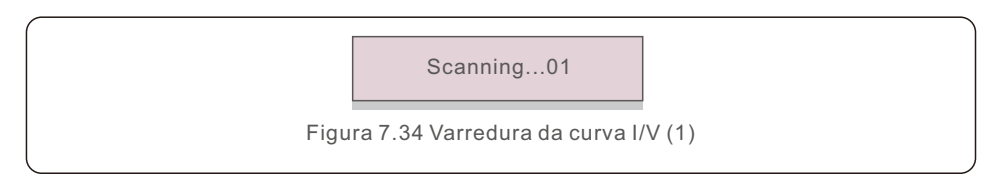

Após a conclusão, a tela exibirá "Scan OK" e, em seguida, entrará na seção a seguir.

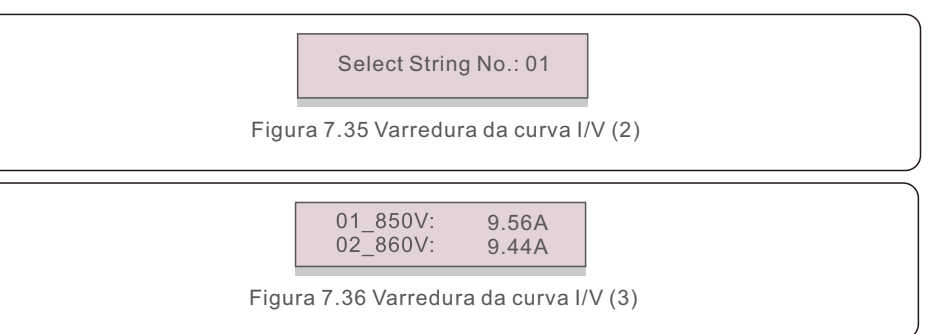

## 7.6 Função AFCI

Os inversores Solis têm uma função AFCI integrada que pode detectar a falha de arco no circuito DC e desligar o inversor para evitar um desastre de incêndio.

## 7.6.1 Habilitar a função AFCI

A função AFCI pode ser ativada da seguinte forma.

Caminho: Advanced Setting -> Password: 0010 -> Special Settings -> AFCI Set ->

AFCI ON/OFF -> ON

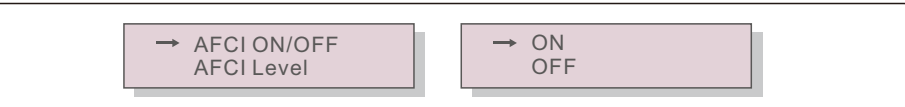

Figura 7.37 Configurar AFCI

#### Advertência:

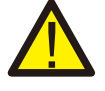

O "Nível AFCI" é reservado SOMENTE para os técnicos da Solis. Não altere a sensibilidade, caso contrário, isso resultará em alarmes falsos frequentes ou mau funcionamento. A Solis não se responsabiliza por quaisquer danos adicionais causados por modificações não autorizadas.

#### NOTA:

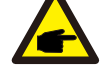

A configuração corresponde também ao estado atual, que pode ser usado para inspecionar o estado ON/OFF da função AFCI.

### 7.6.2 Falha de arco

Durante a operação normal, se for detectado um arco DC, o inversor será desligado e emitirá o seguinte alarme:

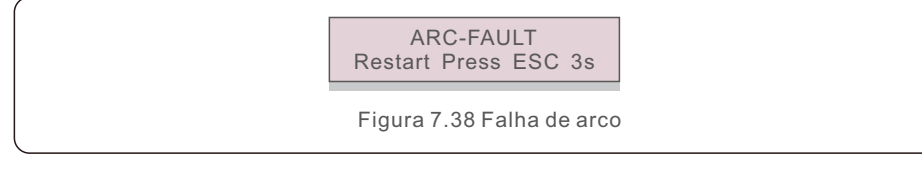

O instalador precisa inspecionar minuciosamente o circuito DC para garantir que todos os cabos estejam corretamente fixados.

Quando o problema do circuito DC tiver sido corrigido ou se for confirmado que está OK, pressione "ESC" por 3s e aguarde o reinício do inversor.

O inversor trifásico Solis não requer nenhuma manutenção regular. No entanto, a limpeza da poeira no dissipador de calor ajudará o inversor a dissipar o calor e aumentará sua vida útil. A poeira pode ser removida com uma escova macia.

#### CUIDADO:

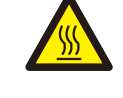

Não toque na superfície do inversor quando ele estiver funcionando. Algumas partes do inversor podem estar quentes e causar queimaduras. Desligue o inversor (consulte a Seção 6.2) e aguarde um período de resfriamento antes de qualquer operação de manutenção ou limpeza.

O LCD e os LED indicadores de estado podem ser limpos com um pano úmido se estiverem muito sujos para serem lidos.

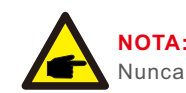

Nunca use solventes, abrasivos ou materiais corrosivos para limpar o inversor.

## 8.1 Manutenção do ventilador

Se o ventilador não funcionar corretamente, o inversor não será esfriado de forma eficaz e isso poderá afetar a operação efetiva do inversor.

Portanto, é necessário limpar ou substituir um ventilador avariado da seguinte forma:

- 1. Desconecte a alimentação AC.
- 2. Gire o interruptor DC para a posição "OFF".
- 3. Aguarde pelo menos 10 minutos.
- 4. Desconecte todas as conexões elétricas.
- 5. Coloque o inversor na plataforma.

6. Remova os 4 parafusos da placa do ventilador e puxe o conjunto do ventilador lentamente.

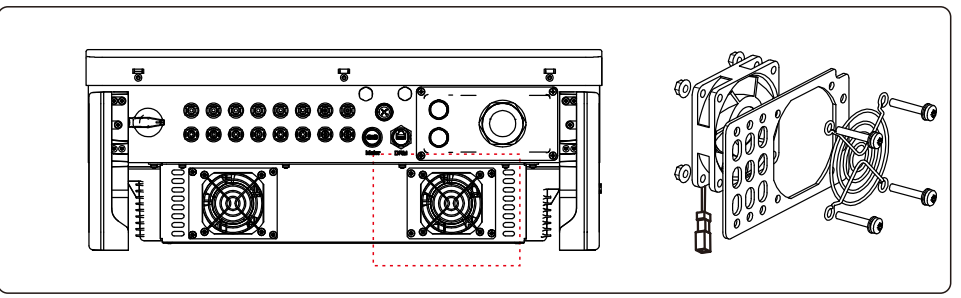

- 7. Desconecte o conector do ventilador com cuidado e retire o ventilador.
- 8. Limpe ou substitua o ventilador. Monte o ventilador no rack.

9. Conecte o fio elétrico e reinstale o conjunto do ventilador. Reinicie o inversor.

O inversor foi projetado de acordo com os mais importantes padrões internacionais ligados à rede e com os requisitos de segurança e compatibilidade eletromagnética. Antes de ser entregue ao cliente, o inversor foi submetido a vários testes para garantir sua operação e confiabilidade ideais.

Em caso de falha, a tela LCD exibirá uma mensagem de alarme. Nesse caso, o inversor pode parar de alimentar a rede. As descrições de falha e suas mensagens de alarme correspondentes estão listadas na Tabela 9.1:

| Mensagem de alarme                                | Descrição da falha                                        | Solução                                                                                                    |  |
|---------------------------------------------------|-----------------------------------------------------------|----------------------------------------------------------------------------------------------------|--|
| No power                                          | Inversor sem energia no<br>LCD                            | 1. Verifique as conexões de entrada PV<br>2. Verifique a tensão de entrada DC<br>(monofásico >120V, trifásico >350V)<br>3. Verifique se o PV+/- está invertido                                           |  |
| LCD show initializing all the time                | Não é possível iniciar                                    | <ol> <li>Verifique se o conector da placa principal<br/>ou da placa de alimentação está fixo.</li> <li>Verifique se o conector do DSP à placa de<br/>alimentação está fixo.</li> </ol>                   |  |
| OV-G-V01/02/03/04 Sobretensão da rede             |                                                           | <ol> <li>A resistência do cabo AC é muito alta.<br/>Troque o cabo de rede por um de tamanho<br/>maior</li> <li>Ajuste o limite de proteção se isso for<br/>permitido pela companhia elétrica.</li> </ol> |  |
| UN-G-V01/02                                       | Subtensão da rede                                         |                                                                                                    |  |
| OV-G-F01/02                                       | Sobrefrequência da rede                                   | 1. Use a função de definição do usuário para                                                                                                    |  |
| UN-G-F01/02                                       | Subfrequência da rede                                     | ajustar o limite de proteçao, se for<br>permitido pela empresa de eletricidade.                                                                                                    |  |
| G-IMP                                             | Alta impedância de rede                                   |                                                                                                    |  |
| NO-GRID Sem tensão de rede                        |                                                           | <ol> <li>Verifique as conexões e o interruptor de rede.</li> <li>Verifique a tensão da rede dentro do<br/>terminal do inversor.</li> </ol>                                                               |  |
| OV-DC01/02/03/04 Sobretensão D C                  |                                                           | 1.Reduzir o número de módulos em série                                                                                                    |  |
| OV-BUS                                            | Sobretensão do barramento DC                              | 1 Verifique a conexão do indutor do inversor                                                                                                    |  |
| UN-BUS01/02                                       | Tensão do barramento de corrente<br>contínua              | 2. Verifique a conexão do condutor                                                                                                    |  |
| GRID-INTF01/02                                    | Interferência da rede                                     |                                                                                                    |  |
| OV-G-I                                            | Sobrecorrente da rede                                     | 1. Reiniciar o inversor<br>2. Trocar a placa de energia                                                                                                    |  |
| IGBT-OV-I                                         | Sobrecorrente I G B T                                     |                                                                                                    |  |
| DC-INTF<br>OV-DCA-I                               | Sobrecorrente de entrada DC                               | 1.Reiniciar o inversor<br>2.Identificar e remover o fio do MPPT com defeil<br>2.Trocar a placa de energia                                                                                                |  |
| IGFOL-F                                           | Falha no rastreamento da corrente<br>da rede              |                                                                                                    |  |
| IG-AD                                             | Falha na amostragem da corrente<br>da rede                |                                                                                                    |  |
| INI-FAULT                                         | Falha no sistema de inicialização                         | 1.Reinicie o inversor ou entre em contato                                                                                                    |  |
| DSP-B-FAULT                                       | Falha na comunicação entre o<br>DSP principal e o escravo |                                                                                                    |  |
| 12Power-FAULT Falha na fonte de alimentação de 12 |                                                           |                                                                                                    |  |

| Mensagem de alarme                                 | Descrição da falha                      | Solução                                                                                                    |  |
|----------------------------------------------------|-----------------------------------------|----------------------------------------------------------------------------------------------------|--|
| OV-TEM                                             | Temperatura excessiva                   | <ol> <li>Verifique a ventilação ao redor do inversor.</li> <li>Verifique se há luz solar direta no inversor<br/>em clima quente.</li> </ol>                                                                                                    |  |
| PV ISO-PRO<br>01/02                                | Proteção de isolamento<br>fotovoltaico  | <ol> <li>Remova todas as entradas DC, reconecte-as<br/>e reinicie o inversor um por um.</li> <li>Identifique que cadeia de células causou a<br/>falha e verifique o isolamento da cadeia de<br/>células.</li> </ol>                                                                                                    |  |
| ILeak-PRO<br>01/02/03/04                           | Proteção contra corrente<br>de fuga     | <ol> <li>Verifique a conexão AC e DC</li> <li>Verifique a conexão do cabo interno do inversor.</li> </ol>                                                                                                    |  |
| RelayChk-FAIL                                      | Falha na verificação do relé            | 1.Reinicie o inversor ou entre em contato                                                                                                    |  |
| DCinj-FAULT                                        | Alta corrente de injeção DC             | com o instalador.                                                                                                    |  |
| AFCI self-detection<br>(model with AFCI<br>module) | Falha na autodetecção do<br>módulo AFCI | 1.Reinicie o inversor ou contate o técnico.                                                                                                    |  |
| Arcing protection<br>(model with AFCI<br>module)   | Detectar arco no circuito DC            | <ol> <li>Verifique se existe arco na conexão do<br/>inversor e reinicie o inversor.</li> </ol>                                                                                                    |  |
| Screen OFF<br>with DC applied                      | Inversor danificado<br>internamente     | <ol> <li>Não desligue os interruptores DC, pois isso<br/>danificará o inversor.</li> <li>Aguarde a redução da irradiância solar e<br/>confirme se a corrente da cadeia de células<br/>é menor que 0,5 A com um amperimetro de<br/>clipe e, em seguida, desligue os<br/>interruptores DC.</li> <li>Note que quaisquer danos causados por<br/>operações incorretas não são cobertos<br/>pela garantia do dispositivo.</li> </ol> |  |

Tabela 9.1 Mensagem de falha e descrição

#### NOTA:

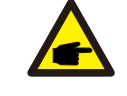

Se o inversor exibir qualquer mensagem de alarme conforme listado na Tabela 9.1, desligue o inversor (consulte a Seção 6.2 para parar o inversor) e aguarde 5 minutos antes de reiniciá-lo (consulte a Seção 6.1 para iniciar o inversor). Se a falha persistir, entre em contato com o distribuidor local ou com o centro de serviços. Tenha consigo as seguintes informações antes de entrar em contato conosco.

1. Número de série do inversor trifásico Solis;

2. O distribuidor/negociante do inversor trifásico Solis (se disponível);

3. Data de instalação;

- 4. A descrição do problema (ou seja, a mensagem de alarme exibida no LCD e o estado das luzes indicadoras de estado do LED. Outras leituras obtidas no submenu Informações (consulte a Seção 6.2) também serão úteis);
- 5. A configuração do gerador fotovoltaico (por exemplo, número de painéis, capacidade dos painéis, número de cadeias de células, etc.);
- 6. Os seus dados de contato.

| Modelo                                                     | S5-GC25K                                                                                                    |
|------------------------------------------------------------|----------------------------------------------------------------------------------------------------|
| Máx. Tensão de entrada DC (Volts)                          | 1100                                                                                                    |
| Tensão DC nominal (Volts)                                  | 600                                                                                                    |
| Tensão de partida (Volts)                                  | 180                                                                                                    |
| Faixa de tensão MPPT (Volts)                               | 200~1000                                                                                                    |
| Corrente máxima de entrada (Amperes)                       | 3*32                                                                                                    |
| Corrente máxima de entrada de curto-circuito (A)           | 3*40                                                                                                    |
| Número MPPT/número máximo de cadeias de células de entrada | 3/6                                                                                                    |
| Potência nominal de saída (Watt)                           | 25000                                                                                                    |
| Potência máxima de saída (Watt)                            | 27500                                                                                                    |
| Potência de saída aparente máxima (VA)                     | 27500                                                                                                    |
| Tensão nominal da rede (Volts)                             | 3/N/PE, 220/380, 230/400                                                                                                    |
| Corrente nominal de saída da rede (Amperes)                | 38.0/36.1                                                                                                    |
| Corrente máxima de saída (Amperes)                         | 41.8                                                                                                    |
| Fator de potência (na potência nominal de saída)           | 0,8 em avanço~0,8 em atraso                                                                                                    |
| THDi (na potência de saída nominal)                        | <3%                                                                                                    |
| Frequência nominal da rede (Hertz)                         | 50/60                                                                                                    |
| Eficiência máxima                                          | 98.5%                                                                                                    |
| Eficiência da UE                                           | 98.1%                                                                                                    |
| Dimensões (L*A*P)                                          | 647*629*252mm                                                                                                    |
| Peso                                                       | 37kg                                                                                                    |
| Topologia                                                  | Sem transformador                                                                                                    |
| Consumo próprio (noite)                                    | < 1W                                                                                                    |
| Faixa de temperatura ambiente operacional                  | -25°C~+60°C                                                                                                    |
| Umidade relativa                                           | 0~100%                                                                                                    |
| Proteção contra ingresso                                   | IP66                                                                                                    |
| Conceito de esfriamento                                    | Esfriamento inteligente e redundante por ventilador                                                                                                    |
| Altitude máxima de operação                                | 4000m                                                                                                    |
| Padrão de conexão à rede                                   | G98 ou G99, VDE-AR-N 4105 / VDE V 0124,<br>EN 50549-1, VDE 0126 / UTE C 15 / VFR:2019,<br>RD 1699 / RD 244 / UNE 206006 / UNE 206007-1,<br>CEI 0-21, C10/11, NRS 097-2-1, TOR,<br>EIFS 2018.2, IEC 62116, IEC 61727, IEC60068,<br>IEC 61683, EN 50530 |
| Padrão de segurança/EMC                                    | IEC/EN 62109-1/-2, IEC/EN 61000-6-1/-2/-3/-4                                                                                                    |
| Conexão DC                                                 | Conector Mc4                                                                                                    |
| Conexão AC                                                 | Terminal OT                                                                                                    |
| Tela                                                       | LCD, 2×20 Z                                                                                                    |
| Conexões de comunicação                                    | RS485, opcional: Wifi, GPRS, USB*                                                                                                    |
| Garantia                                                   | 5 anos (prorrogável até 20 anos)                                                                                                    |

USB opcional\*: somente para o mercado brasileiro

| Modelo                                                     | S5-GC30K                                                                                                    |
|------------------------------------------------------------|----------------------------------------------------------------------------------------------------|
| Máx. Tensão de entrada DC (Volts)                          | 1100                                                                                                    |
| Tensão DC nominal (Volts)                                  | 600                                                                                                    |
| Tensão de partida (Volts)                                  | 180                                                                                                    |
| Faixa de tensão MPPT (Volts)                               | 200~1000                                                                                                    |
| Corrente máxima de entrada (Amperes)                       | 3*32                                                                                                    |
| Corrente máxima de entrada de curto-circuito (A)           | 3*40                                                                                                    |
| Número MPPT/número máximo de cadeias de células de entrada | 3/6                                                                                                    |
| Potência nominal de saída (Watt)                           | 30000                                                                                                    |
| Potência máxima de saída (Watt)                            | 33000                                                                                                    |
| Potência de saída aparente máxima (VA)                     | 33000                                                                                                    |
| Tensão nominal da rede (Volts)                             | 3/N/PE, 220/380, 230/400                                                                                                    |
| Corrente nominal de saída da rede (Amperes)                | 45.6/43.3                                                                                                    |
| Corrente máxima de saída (Amperes)                         | 50.2                                                                                                    |
| Fator de potência (na potência nominal de saída)           | 0,8 em avanço~0,8 em atraso                                                                                                    |
| THDi (na potência de saída nominal)                        | <3%                                                                                                    |
| Frequência nominal da rede (Hertz)                         | 50/60                                                                                                    |
| Eficiência máxima                                          | 98.5%                                                                                                    |
| Eficiência da UE                                           | 98.1%                                                                                                    |
| Dimensões (L*A*P)                                          | 647*629*252mm                                                                                                    |
| Peso                                                       | 37kg                                                                                                    |
| Topologia                                                  | Sem transformador                                                                                                    |
| Consumo próprio (noite)                                    | < 1W                                                                                                    |
| Faixa de temperatura ambiente operacional                  | -25℃~+60℃                                                                                                    |
| Umidade relativa                                           | 0~100%                                                                                                    |
| Proteção contra ingresso                                   | IP66                                                                                                    |
| Conceito de esfriamento                                    | Esfriamento inteligente e redundante por ventilador                                                                                                    |
| Altitude máxima de operação                                | 4000m                                                                                                    |
| Padrão de conexão à rede                                   | G98 ou G99, VDE-AR-N 4105 / VDE V 0124,<br>EN 50549-1, VDE 0126 / UTE C 15 / VFR:2019,<br>RD 1699 / RD 244 / UNE 206006 / UNE 206007-1,<br>CEI 0-21, C10/11, NRS 097-2-1, TOR,<br>EIFS 2018.2, IEC 62116, IEC 61727, IEC60068,<br>IEC 61683, EN 50530 |
| Padrão de segurança/EMC                                    | IEC/EN 62109-1/-2, IEC/EN 61000-6-1/-2/-3/-4                                                                                                    |
| Conexão DC                                                 | Conector Mc4                                                                                                    |
| Conexão AC                                                 | Terminal OT                                                                                                    |
| Tela                                                       | LCD, 2×20 Z                                                                                                    |
| Conexões de comunicação                                    | RS485, opcional: Wifi, GPRS, USB*                                                                                                    |
| Garantia                                                   | 5 anos (prorrogável até 20 anos)                                                                                                    |

| Modelo                                                     | S5-GC33K                                                                                                    |
|------------------------------------------------------------|----------------------------------------------------------------------------------------------------|
| Máx. Tensão de entrada DC (Volts)                          | 1100                                                                                                    |
| Tensão DC nominal (Volts)                                  | 600                                                                                                    |
| Tensão de partida (Volts)                                  | 180                                                                                                    |
| Faixa de tensão MPPT (Volts)                               | 200~1000                                                                                                    |
| Corrente máxima de entrada (Amperes)                       | 3*32                                                                                                    |
| Corrente máxima de entrada de curto-circuito (A)           | 3*40                                                                                                    |
| Número MPPT/número máximo de cadeias de células de entrada | 3/6                                                                                                    |
| Potência nominal de saída (Watt)                           | 33000                                                                                                    |
| Potência máxima de saída (Watt)                            | 36300                                                                                                    |
| Potência de saída aparente máxima (VA)                     | 36300                                                                                                    |
| Tensão nominal da rede (Volts)                             | 3/N/PE, 220/380, 230/400                                                                                                    |
| Corrente nominal de saída da rede (Amperes)                | 50.1/47.6                                                                                                    |
| Corrente máxima de saída (Amperes)                         | 55.1                                                                                                    |
| Fator de potência (na potência nominal de saída)           | 0,8 em avanço~0,8 em atraso                                                                                                    |
| THDi (na potência de saída nominal)                        | <3%                                                                                                    |
| Frequência nominal da rede (Hertz)                         | 50/60                                                                                                    |
| Eficiência máxima                                          | 98.6%                                                                                                    |
| Eficiência da UE                                           | 98.2%                                                                                                    |
| Dimensões (L*A*P)                                          | 647*629*252mm                                                                                                    |
| Peso                                                       | 37kg                                                                                                    |
| Topologia                                                  | Sem transformador                                                                                                    |
| Consumo próprio (noite)                                    | < 1W                                                                                                    |
| Faixa de temperatura ambiente operacional                  | -25°C~+60°C                                                                                                    |
| Umidade relativa                                           | 0~100%                                                                                                    |
| Proteção contra ingresso                                   | IP66                                                                                                    |
| Conceito de esfriamento                                    | Esfriamento inteligente e redundante por ventilador                                                                                                    |
| Altitude máxima de operação                                | 4000m                                                                                                    |
| Padrão de conexão à rede                                   | G98 ou G99, VDE-AR-N 4105 / VDE V 0124,<br>EN 50549-1, VDE 0126 / UTE C 15 / VFR:2019,<br>RD 1699 / RD 244 / UNE 206006 / UNE 206007-1,<br>CEI 0-21, C10/11, NRS 097-2-1, TOR,<br>EIFS 2018.2, IEC 62116, IEC 61727, IEC60068,<br>IEC 61683, EN 50530 |
| Padrão de segurança/EMC                                    | IEC/EN 62109-1/-2, IEC/EN 61000-6-1/-2/-3/-4                                                                                                    |
| Conexão DC                                                 | Conector Mc4                                                                                                    |
| Conexão AC                                                 | Terminal OT                                                                                                    |
| Tela                                                       | LCD, 2×20 Z                                                                                                    |
| Conexões de comunicação                                    | RS485, opcional: Wifi, GPRS, USB*                                                                                                    |
| Garantia                                                   | 5 anos (prorrogável até 20 anos)                                                                                                    |

USB opcional\*: somente para o mercado brasileiro

| Modelo                                                     | S5-GC36K                                                                                                    |
|------------------------------------------------------------|----------------------------------------------------------------------------------------------------|
| Máx. Tensão de entrada DC (Volts)                          | 1100                                                                                                    |
| Tensão DC nominal (Volts)                                  | 600                                                                                                    |
| Tensão de partida (Volts)                                  | 180                                                                                                    |
| Faixa de tensão MPPT (Volts)                               | 200~1000                                                                                                    |
| Corrente máxima de entrada (Amperes)                       | 4*32                                                                                                    |
| Corrente máxima de entrada de curto-circuito (A)           | 4*40                                                                                                    |
| Número MPPT/número máximo de cadeias de células de entrada | 4/8                                                                                                    |
| Potência nominal de saída (Watt)                           | 36000                                                                                                    |
| Potência máxima de saída (Watt)                            | 39600                                                                                                    |
| Potência de saída aparente máxima (VA)                     | 39600                                                                                                    |
| Tensão nominal da rede (Volts)                             | 3/N/PE, 220/380, 230/400                                                                                                    |
| Corrente nominal de saída da rede (Amperes)                | 54.7/52.0                                                                                                    |
| Corrente máxima de saída (Amperes)                         | 60.2                                                                                                    |
| Fator de potência (na potência nominal de saída)           | 0,8 em avanço~0,8 em atraso                                                                                                    |
| THDi (na potência de saída nominal)                        | <3%                                                                                                    |
| Frequência nominal da rede (Hertz)                         | 50/60                                                                                                    |
| Eficiência máxima                                          | 98.7%                                                                                                    |
| Eficiência da UE                                           | 98.3%                                                                                                    |
| Dimensões (L*A*P)                                          | 647*629*252mm                                                                                                    |
| Peso                                                       | 37kg                                                                                                    |
| Topologia                                                  | Sem transformador                                                                                                    |
| Consumo próprio (noite)                                    | < 1W                                                                                                    |
| Faixa de temperatura ambiente operacional                  | -25℃~+60℃                                                                                                    |
| Umidade relativa                                           | 0~100%                                                                                                    |
| Proteção contra ingresso                                   | IP66                                                                                                    |
| Conceito de esfriamento                                    | Esfriamento inteligente e redundante por ventilador                                                                                                    |
| Altitude máxima de operação                                | 4000m                                                                                                    |
| Padrão de conexão à rede                                   | G98 ou G99, VDE-AR-N 4105 / VDE V 0124,<br>EN 50549-1, VDE 0126 / UTE C 15 / VFR:2019,<br>RD 1699 / RD 244 / UNE 206006 / UNE 206007-1,<br>CEI 0-21, C10/11, NRS 097-2-1, TOR,<br>EIFS 2018.2, IEC 62116, IEC 61727, IEC60068,<br>IEC 61683, EN 50530 |
| Padrão de segurança/EMC                                    | IEC/EN 62109-1/-2, IEC/EN 61000-6-1/-2/-3/-4                                                                                                    |
| Conexão DC                                                 | Conector Mc4                                                                                                    |
| Conexão AC                                                 | Terminal OT                                                                                                    |
| Tela                                                       | LCD, 2×20 Z                                                                                                    |
| Conexões de comunicação                                    | RS485, opcional: Wifi, GPRS, USB*                                                                                                    |
| Garantia                                                   | 5 anos (prorrogável até 20 anos)                                                                                                    |

| Modelo                                                     | S5-GC37.5K                                                                                                    |
|------------------------------------------------------------|----------------------------------------------------------------------------------------------------|
| Máx. Tensão de entrada DC (Volts)                          | 1100                                                                                                    |
| Tensão DC nominal (Volts)                                  | 600                                                                                                    |
| Tensão de partida (Volts)                                  | 180                                                                                                    |
| Faixa de tensão MPPT (Volts)                               | 200~1000                                                                                                    |
| Corrente máxima de entrada (Amperes)                       | 4*32                                                                                                    |
| Corrente máxima de entrada de curto-circuito (A)           | 4*40                                                                                                    |
| Número MPPT/número máximo de cadeias de células de entrada | 4/8                                                                                                    |
| Potência nominal de saída (Watt)                           | 37500                                                                                                    |
| Potência máxima de saída (Watt)                            | 37500                                                                                                    |
| Potência de saída aparente máxima (VA)                     | 37500                                                                                                    |
| Tensão nominal da rede (Volts)                             | 3/N/PE, 220/380, 230/400                                                                                                    |
| Corrente nominal de saída da rede (Amperes)                | 57.0/54.1                                                                                                    |
| Corrente máxima de saída (Amperes)                         | 57.0                                                                                                    |
| Fator de potência (na potência nominal de saída)           | 0,8 em avanço~0,8 em atraso                                                                                                    |
| THDi (na potência de saída nominal)                        | <3%                                                                                                    |
| Frequência nominal da rede (Hertz)                         | 50/60                                                                                                    |
| Eficiência máxima                                          | 98.7%                                                                                                    |
| Eficiência da UE                                           | 98.3%                                                                                                    |
| Dimensões (L*A*P)                                          | 647*629*252mm                                                                                                    |
| Peso                                                       | 37kg                                                                                                    |
| Topologia                                                  | Sem transformador                                                                                                    |
| Consumo próprio (noite)                                    | < 1W                                                                                                    |
| Faixa de temperatura ambiente operacional                  | -25°C~+60°C                                                                                                    |
| Umidade relativa                                           | 0~100%                                                                                                    |
| Proteção contra ingresso                                   | IP66                                                                                                    |
| Conceito de esfriamento                                    | Esfriamento inteligente e redundante por ventilador                                                                                                    |
| Altitude máxima de operação                                | 4000m                                                                                                    |
| Padrão de conexão à rede                                   | G98 ou G99, VDE-AR-N 4105 / VDE V 0124,<br>EN 50549-1, VDE 0126 / UTE C 15 / VFR:2019,<br>RD 1699 / RD 244 / UNE 206006 / UNE 206007-1,<br>CEI 0-21, C10/11, NRS 097-2-1, TOR,<br>EIFS 2018.2, IEC 62116, IEC 61727, IEC60068,<br>IEC 61683, EN 50530 |
| Padrão de segurança/EMC                                    | IEC/EN 62109-1/-2, IEC/EN 61000-6-1/-2/-3/-4                                                                                                    |
| Conexão DC                                                 | Conector Mc4                                                                                                    |
| Conexão AC                                                 | Terminal OT                                                                                                    |
| Tela                                                       | LCD, 2×20 Z                                                                                                    |
| Conexões de comunicação                                    | RS485, opcional: Wifi, GPRS, USB*                                                                                                    |
| Garantia                                                   | 5 anos (prorrogável até 20 anos)                                                                                                    |

USB opcional\*: somente para o mercado brasileiro

| Modelo                                                     | S5-GC40K                                                                                                    |
|------------------------------------------------------------|----------------------------------------------------------------------------------------------------|
| Máx. Tensão de entrada DC (Volts)                          | 1100                                                                                                    |
| Tensão DC nominal (Volts)                                  | 600                                                                                                    |
| Tensão de partida (Volts)                                  | 180                                                                                                    |
| Faixa de tensão MPPT (Volts)                               | 200~1000                                                                                                    |
| Corrente máxima de entrada (Amperes)                       | 4*32                                                                                                    |
| Corrente máxima de entrada de curto-circuito (A)           | 4*40                                                                                                    |
| Número MPPT/número máximo de cadeias de células de entrada | 4/8                                                                                                    |
| Potência nominal de saída (Watt)                           | 40000                                                                                                    |
| Potência máxima de saída (Watt)                            | 44000                                                                                                    |
| Potência de saída aparente máxima (VA)                     | 44000                                                                                                    |
| Tensão nominal da rede (Volts)                             | 3/N/PE, 220/380, 230/400                                                                                                    |
| Corrente nominal de saída da rede (Amperes)                | 60.8/57.7                                                                                                    |
| Corrente máxima de saída (Amperes)                         | 66.9                                                                                                    |
| Fator de potência (na potência nominal de saída)           | 0,8 em avanço~0,8 em atraso                                                                                                    |
| THDi (na potência de saída nominal)                        | <3%                                                                                                    |
| Frequência nominal da rede (Hertz)                         | 50/60                                                                                                    |
| Eficiência máxima                                          | 98.7%                                                                                                    |
| Eficiência da UE                                           | 98.3%                                                                                                    |
| Dimensões (L*A*P)                                          | 647*629*252mm                                                                                                    |
| Peso                                                       | 37kg                                                                                                    |
| Topologia                                                  | Sem transformador                                                                                                    |
| Consumo próprio (noite)                                    | < 1W                                                                                                    |
| Faixa de temperatura ambiente operacional                  | -25°C~+60°C                                                                                                    |
| Umidade relativa                                           | 0~100%                                                                                                    |
| Proteção contra ingresso                                   | IP66                                                                                                    |
| Conceito de esfriamento                                    | Esfriamento inteligente e redundante por ventilador                                                                                                    |
| Altitude máxima de operação                                | 4000m                                                                                                    |
| Padrão de conexão à rede                                   | G98 ou G99, VDE-AR-N 4105 / VDE V 0124,<br>EN 50549-1, VDE 0126 / UTE C 15 / VFR:2019,<br>RD 1699 / RD 244 / UNE 206006 / UNE 206007-1,<br>CEI 0-21, C10/11, NRS 097-2-1, TOR,<br>EIFS 2018.2, IEC 62116, IEC 61727, IEC60068,<br>IEC 61683, EN 50530 |
| Padrão de segurança/EMC                                    | IEC/EN 62109-1/-2, IEC/EN 61000-6-1/-2/-3/-4                                                                                                    |
| Conexão DC                                                 | Conector Mc4                                                                                                    |
| Conexão AC                                                 | Terminal OT                                                                                                    |
| Tela                                                       | LCD, 2×20 Z                                                                                                    |
| Conexões de comunicação                                    | RS485, opcional: Wifi, GPRS, USB*                                                                                                    |
| Garantia                                                   | 5 anos (prorrogável até 20 anos)                                                                                                    |
|                                                            |                                                                                                    |

| Modelo                                                     | S5-GC40K-HV                                                                                                    |
|------------------------------------------------------------|----------------------------------------------------------------------------------------------------|
| Máx. Tensão de entrada DC (Volts)                          | 1100                                                                                                    |
| Tensão DC nominal (Volts)                                  | 600                                                                                                    |
| Tensão de partida (Volts)                                  | 180                                                                                                    |
| Faixa de tensão MPPT (Volts)                               | 200~1000                                                                                                    |
| Corrente máxima de entrada (Amperes)                       | 4*32                                                                                                    |
| Corrente máxima de entrada de curto-circuito (A)           | 4*40                                                                                                    |
| Número MPPT/número máximo de cadeias de células de entrada | 4/8                                                                                                    |
| Potência nominal de saída (Watt)                           | 40000                                                                                                    |
| Potência máxima de saída (Watt)                            | 44000                                                                                                    |
| Potência de saída aparente máxima (VA)                     | 44000                                                                                                    |
| Tensão nominal da rede (Volts)                             | 3/PE, 480                                                                                                    |
| Corrente nominal de saída da rede (Amperes)                | 48.1                                                                                                    |
| Corrente máxima de saída (Amperes)                         | 53.0                                                                                                    |
| Fator de potência (na potência nominal de saída)           | 0,8 em avanço~0,8 em atraso                                                                                                    |
| THDi (na potência de saída nominal)                        | <3%                                                                                                    |
| Frequência nominal da rede (Hertz)                         | 50/60                                                                                                    |
| Eficiência máxima                                          | 98.8%                                                                                                    |
| Eficiência da UE                                           | 98.4%                                                                                                    |
| Dimensões (L*A*P)                                          | 647*629*252mm                                                                                                    |
| Peso                                                       | 37kg                                                                                                    |
| Topologia                                                  | Sem transformador                                                                                                    |
| Consumo próprio (noite)                                    | < 1W                                                                                                    |
| Faixa de temperatura ambiente operacional                  | -25°C~+60°C                                                                                                    |
| Umidade relativa                                           | 0~100%                                                                                                    |
| Proteção contra ingresso                                   | IP66                                                                                                    |
| Conceito de esfriamento                                    | Esfriamento inteligente e redundante por ventilador                                                                                                    |
| Altitude máxima de operação                                | 4000m                                                                                                    |
| Padrão de conexão à rede                                   | G98 ou G99, VDE-AR-N 4105 / VDE V 0124,<br>EN 50549-1, VDE 0126 / UTE C 15 / VFR:2019,<br>RD 1699 / RD 244 / UNE 206006 / UNE 206007-1,<br>CEI 0-21, C10/11, NRS 097-2-1, TOR,<br>EIFS 2018.2, IEC 62116, IEC 61727, IEC60068,<br>IEC 61683, EN 50530 |
| Padrão de segurança/EMC                                    | IEC/EN 62109-1/-2, IEC/EN 61000-6-1/-2/-3/-4                                                                                                    |
| Conexão DC                                                 | Conector Mc4                                                                                                    |
| Conexão AC                                                 | Terminal OT                                                                                                    |
| Tela                                                       | LCD, 2×20 Z                                                                                                    |
| Conexões de comunicação                                    | RS485, opcional: Wifi, GPRS, USB*                                                                                                    |
| Garantia                                                   | 5 anos (prorrogável até 20 anos)                                                                                                    |

USB opcional\*: somente para o mercado brasileiro

| Modelo                                                     | S5-GC50K-HV                                                                                                    |
|------------------------------------------------------------|----------------------------------------------------------------------------------------------------|
| Máx. Tensão de entrada DC (Volts)                          | 1100                                                                                                    |
| Tensão DC nominal (Volts)                                  | 600                                                                                                    |
| Tensão de partida (Volts)                                  | 180                                                                                                    |
| Faixa de tensão MPPT (Volts)                               | 200~1000                                                                                                    |
| Corrente máxima de entrada (Amperes)                       | 4*32                                                                                                    |
| Corrente máxima de entrada de curto-circuito (A)           | 4*40                                                                                                    |
| Número MPPT/número máximo de cadeias de células de entrada | 4/8                                                                                                    |
| Potência nominal de saída (Watt)                           | 50000                                                                                                    |
| Potência máxima de saída (Watt)                            | 55000                                                                                                    |
| Potência de saída aparente máxima (VA)                     | 55000                                                                                                    |
| Tensão nominal da rede (Volts)                             | 3/PE, 480                                                                                                    |
| Corrente nominal de saída da rede (Amperes)                | 60.1                                                                                                    |
| Corrente máxima de saída (Amperes)                         | 66.2                                                                                                    |
| Fator de potência (na potência nominal de saída)           | 0,8 em avanço~0,8 em atraso                                                                                                    |
| THDi (na potência de saída nominal)                        | <3%                                                                                                    |
| Frequência nominal da rede (Hertz)                         | 50/60                                                                                                    |
| Eficiência máxima                                          | 98.8%                                                                                                    |
| Eficiência da UE                                           | 98.4%                                                                                                    |
| Dimensões (L*A*P)                                          | 647*629*252mm                                                                                                    |
| Peso                                                       | 37kg                                                                                                    |
| Topologia                                                  | Sem transformador                                                                                                    |
| Consumo próprio (noite)                                    | < 1W                                                                                                    |
| Faixa de temperatura ambiente operacional                  | -25℃~+60℃                                                                                                    |
| Umidade relativa                                           | 0~100%                                                                                                    |
| Proteção contra ingresso                                   | IP66                                                                                                    |
| Conceito de esfriamento                                    | Esfriamento inteligente e redundante por ventilador                                                                                                    |
| Altitude máxima de operação                                | 4000m                                                                                                    |
| Padrão de conexão à rede                                   | G98 ou G99, VDE-AR-N 4105 / VDE V 0124,<br>EN 50549-1, VDE 0126 / UTE C 15 / VFR:2019,<br>RD 1699 / RD 244 / UNE 206006 / UNE 206007-1,<br>CEI 0-21, C10/11, NRS 097-2-1, TOR,<br>EIFS 2018.2, IEC 62116, IEC 61727, IEC60068,<br>IEC 61683, EN 50530 |
| Padrão de segurança/EMC                                    | IEC/EN 62109-1/-2, IEC/EN 61000-6-1/-2/-3/-4                                                                                                    |
| Conexão DC                                                 | Conector Mc4                                                                                                    |
| Conexão AC                                                 | Terminal OT                                                                                                    |
| Tela                                                       | LCD, 2×20 Z                                                                                                    |
| Conexões de comunicação                                    | RS485, opcional: Wifi, GPRS, USB*                                                                                                    |
| Garantia                                                   | 5 anos (prorrogável até 20 anos)                                                                                                    |

| Modelo                                                     | S5-GC15K-LV                                                                                                    |
|------------------------------------------------------------|----------------------------------------------------------------------------------------------------|
| Máx. Tensão de entrada DC (Volts)                          | 1100                                                                                                    |
| Tensão DC nominal (Volts)                                  | 600                                                                                                    |
| Tensão de partida (Volts)                                  | 180                                                                                                    |
| Faixa de tensão MPPT (Volts)                               | 200~1000                                                                                                    |
| Corrente máxima de entrada (Amperes)                       | 3*32                                                                                                    |
| Corrente máxima de entrada de curto-circuito (A)           | 3*40                                                                                                    |
| Número MPPT/número máximo de cadeias de células de entrada | 3/6                                                                                                    |
| Potência nominal de saída (Watt)                           | 15000                                                                                                    |
| Potência máxima de saída (Watt)                            | 16500                                                                                                    |
| Potência de saída aparente máxima (VA)                     | 16500                                                                                                    |
| Tensão nominal da rede (Volts)                             | 3/PE, 220                                                                                                    |
| Corrente nominal de saída da rede (Amperes)                | 39.4                                                                                                    |
| Corrente máxima de saída (Amperes)                         | 43.3                                                                                                    |
| Fator de potência (na potência nominal de saída)           | 0,8 em avanço~0,8 em atraso                                                                                                    |
| THDi (na potência de saída nominal)                        | <3%                                                                                                    |
| Frequência nominal da rede (Hertz)                         | 50/60                                                                                                    |
| Eficiência máxima                                          | 97.8%                                                                                                    |
| Eficiência da UE                                           | 97.3%                                                                                                    |
| Dimensões (L*A*P)                                          | 647*629*252mm                                                                                                    |
| Peso                                                       | 37kg                                                                                                    |
| Topologia                                                  | Sem transformador                                                                                                    |
| Consumo próprio (noite)                                    | < 1W                                                                                                    |
| Faixa de temperatura ambiente operacional                  | -25℃~+60℃                                                                                                    |
| Umidade relativa                                           | 0~100%                                                                                                    |
| Proteção contra ingresso                                   | IP66                                                                                                    |
| Conceito de esfriamento                                    | Esfriamento inteligente e redundante por ventilador                                                                                                    |
| Altitude máxima de operação                                | 4000m                                                                                                    |
| Padrão de conexão à rede                                   | G98 ou G99, VDE-AR-N 4105 / VDE V 0124,<br>EN 50549-1, VDE 0126 / UTE C 15 / VFR:2019,<br>RD 1699 / RD 244 / UNE 206006 / UNE 206007-1,<br>CEI 0-21, C10/11, NRS 097-2-1, TOR,<br>EIFS 2018.2, IEC 62116, IEC 61727, IEC60068,<br>IEC 61683, EN 50530 |
| Padrão de segurança/EMC                                    | IEC/EN 62109-1/-2, IEC/EN 61000-6-1/-2/-3/-4                                                                                                    |
| Conexão DC                                                 | Conector Mc4                                                                                                    |
| Conexão AC                                                 | Terminal OT                                                                                                    |
| Tela                                                       | LCD, 2×20 Z                                                                                                    |
| Conexões de comunicação                                    | RS485, opcional: Wifi, GPRS, USB*                                                                                                    |
| Garantia                                                   | 5 anos (prorrogável até 20 anos)                                                                                                    |

USB opcional\*: somente para o mercado brasileiro

| Máx. Tensão de entrada DC (Volts)1100Tensão DC nominal (Volts)600Tensão de partida (Volts)180Faixa de tensão MPPT (Volts)200~1000Corrente máxima de entrada (Amperes)3*32Corrente máxima de entrada de curto-circuito (A)3*40Número MPPT/número máximo de cadeias de células de entrada3/6Potência nominal de saída (Watt)20000Potência máxima de saída (Watt)22000Potência de saída aparente máxima (VA)22000 | Modelo                                                     | S5-GC20K-LV                                                                                                    |
|----------------------------------------------------------------------------------------------------|------------------------------------------------------------|----------------------------------------------------------------------------------------------------|
| Tensão DC nominal (Volts)600Tensão de partida (Volts)180Faixa de tensão MPPT (Volts)200~1000Corrente máxima de entrada (Amperes)3*32Corrente máxima de entrada de curto-circuito (A)3*40Número MPPT/número máximo de cadeias de células de entrada3/6Potência nominal de saída (Watt)20000Potência de saída aparente máxima (VA)22000                                                                          | Máx. Tensão de entrada DC (Volts)                          | 1100                                                                                                    |
| Tensão de partida (Volts)180Faixa de tensão MPPT (Volts)200~1000Corrente máxima de entrada (Amperes)3*32Corrente máxima de entrada de curto-circuito (A)3*40Número MPPT/número máximo de cadeias de células de entrada3/6Potência nominal de saída (Watt)20000Potência máxima de saída (Watt)22000Potência de saída aparente máxima (VA)22000                                                                  | Tensão DC nominal (Volts)                                  | 600                                                                                                    |
| Faixa de tensão MPPT (Volts)200~1000Corrente máxima de entrada (Amperes)3*32Corrente máxima de entrada de curto-circuito (A)3*40Número MPPT/número máximo de cadeias de células de entrada3/6Potência nominal de saída (Watt)20000Potência máxima de saída (Watt)22000Potência de saída aparente máxima (VA)22000                                                                                              | Tensão de partida (Volts)                                  | 180                                                                                                    |
| Corrente máxima de entrada (Amperes)3*32Corrente máxima de entrada de curto-circuito (A)3*40Número MPPT/número máximo de cadeias de células de entrada3/6Potência nominal de saída (Watt)20000Potência máxima de saída (Watt)22000Potência de saída aparente máxima (VA)22000                                                                                                    | Faixa de tensão MPPT (Volts)                               | 200~1000                                                                                                    |
| Corrente máxima de entrada de curto-circuito (A)3*40Número MPPT/número máximo de cadeias de células de entrada3/6Potência nominal de saída (Watt)20000Potência máxima de saída (Watt)22000Potência de saída aparente máxima (VA)22000                                                                                                    | Corrente máxima de entrada (Amperes)                       | 3*32                                                                                                    |
| Número MPPT/número máximo de cadeias de células de entrada     3/6       Potência nominal de saída (Watt)     20000       Potência máxima de saída (Watt)     22000       Potência de saída aparente máxima (VA)     22000                                                                                                    | Corrente máxima de entrada de curto-circuito (A)           | 3*40                                                                                                    |
| Potência nominal de saída (Watt)20000Potência máxima de saída (Watt)22000Potência de saída aparente máxima (VA)22000                                                                                                    | Número MPPT/número máximo de cadeias de células de entrada | 3/6                                                                                                    |
| Potência máxima de saída (Watt)     22000       Potência de saída aparente máxima (VA)     22000                                                                                                    | Potência nominal de saída (Watt)                           | 20000                                                                                                    |
| Potência de saída aparente máxima (VA) 22000                                                                                                    | Potência máxima de saída (Watt)                            | 22000                                                                                                    |
|                                                                                                    | Potência de saída aparente máxima (VA)                     | 22000                                                                                                    |
| Tensão nominal da rede (Volts) 3/PE, 220                                                                                                    | Tensão nominal da rede (Volts)                             | 3/PE, 220                                                                                                    |
| Corrente nominal de saída da rede (Amperes) 52.5                                                                                                    | Corrente nominal de saída da rede (Amperes)                | 52.5                                                                                                    |
| Corrente máxima de saída (Amperes) 57.7                                                                                                    | Corrente máxima de saída (Amperes)                         | 57.7                                                                                                    |
| Fator de potência (na potência nominal de saída) 0,8 em avanço~0,8 em atraso                                                                                                    | Fator de potência (na potência nominal de saída)           | 0,8 em avanço~0,8 em atraso                                                                                                    |
| THDi (na potência de saída nominal) <3%                                                                                                    | THDi (na potência de saída nominal)                        | <3%                                                                                                    |
| Frequência nominal da rede (Hertz) 50/60                                                                                                    | Frequência nominal da rede (Hertz)                         | 50/60                                                                                                    |
| Eficiência máxima 97.8%                                                                                                    | Eficiência máxima                                          | 97.8%                                                                                                    |
| Eficiência da UE 97.3%                                                                                                    | Eficiência da UE                                           | 97.3%                                                                                                    |
| Dimensões (L*A*P) 647*629*252mm                                                                                                    | Dimensões (L*A*P)                                          | 647*629*252mm                                                                                                    |
| Peso 37kg                                                                                                    | Peso                                                       | 37kg                                                                                                    |
| Topologia Sem transformador                                                                                                    | Topologia                                                  | Sem transformador                                                                                                    |
| Consumo próprio (noite) < 1W                                                                                                    | Consumo próprio (noite)                                    | < 1W                                                                                                    |
| Faixa de temperatura ambiente operacional -25°C~+60°C                                                                                                    | Faixa de temperatura ambiente operacional                  | -25℃~+60℃                                                                                                    |
| Umidade relativa 0~100%                                                                                                    | Umidade relativa                                           | 0~100%                                                                                                    |
| Proteção contra ingresso IP66                                                                                                    | Proteção contra ingresso                                   | IP66                                                                                                    |
| Conceito de esfriamento Esfriamento inteligente e redundante por ventilador                                                                                                    | Conceito de esfriamento                                    | Esfriamento inteligente e redundante por ventilador                                                                                                    |
| Altitude máxima de operação 4000m                                                                                                    | Altitude máxima de operação                                | 4000m                                                                                                    |
| G98 ou G99, VDE-AR-N 4105 / VDE V 0124,           EN 50549-1, VDE 0126 / UTE C 15 / VFR:2019,           RD 1699 / RD 244 / UNE 206006 / UNE 206007-1,           CEI 0-21, C10/11, NRS 097-2-1, TOR,           EIFS 2018.2, IEC 62116, IEC 61727, IEC60068,           IEC 61683, EN 50530                                                                                                    | Padrão de conexão à rede                                   | G98 ou G99, VDE-AR-N 4105 / VDE V 0124,<br>EN 50549-1, VDE 0126 / UTE C 15 / VFR:2019,<br>RD 1699 / RD 244 / UNE 206006 / UNE 206007-1,<br>CEI 0-21, C10/11, NRS 097-2-1, TOR,<br>EIFS 2018.2, IEC 62116, IEC 61727, IEC60068,<br>IEC 61683, EN 50530 |
| Padrão de segurança/EMC IEC/EN 62109-1/-2, IEC/EN 61000-6-1/-2/-3/-4                                                                                                    | Padrão de segurança/EMC                                    | IEC/EN 62109-1/-2, IEC/EN 61000-6-1/-2/-3/-4                                                                                                    |
| Conexão DC Conector Mc4                                                                                                    | Conexão DC                                                 | Conector Mc4                                                                                                    |
| Conexão AC Terminal OT                                                                                                    | Conexão AC                                                 | Terminal OT                                                                                                    |
| Tela LCD, 2×20 Z                                                                                                    | Tela                                                       | LCD, 2×20 Z                                                                                                    |
| Conexões de comunicação RS485, opcional: Wifi, GPRS, USB*                                                                                                    | Conexões de comunicação                                    | RS485, opcional: Wifi, GPRS, USB*                                                                                                    |
| Garantia 5 anos (prorrogável até 20 anos)                                                                                                    | Garantia                                                   | 5 anos (prorrogável até 20 anos)                                                                                                    |

| Modelo                                                     | S5-GC23K-LV                                                                                                    |
|------------------------------------------------------------|----------------------------------------------------------------------------------------------------|
| Máx. Tensão de entrada DC (Volts)                          | 1100                                                                                                    |
| Tensão DC nominal (Volts)                                  | 600                                                                                                    |
| Tensão de partida (Volts)                                  | 180                                                                                                    |
| Faixa de tensão MPPT (Volts)                               | 200~1000                                                                                                    |
| Corrente máxima de entrada (Amperes)                       | 3*32                                                                                                    |
| Corrente máxima de entrada de curto-circuito (A)           | 3*40                                                                                                    |
| Número MPPT/número máximo de cadeias de células de entrada | 3/6                                                                                                    |
| Potência nominal de saída (Watt)                           | 23000                                                                                                    |
| Potência máxima de saída (Watt)                            | 25000                                                                                                    |
| Potência de saída aparente máxima (VA)                     | 25000                                                                                                    |
| Tensão nominal da rede (Volts)                             | 3/PE, 220                                                                                                    |
| Corrente nominal de saída da rede (Amperes)                | 60.4                                                                                                    |
| Corrente máxima de saída (Amperes)                         | 65.0                                                                                                    |
| Fator de potência (na potência nominal de saída)           | 0,8 em avanço~0,8 em atraso                                                                                                    |
| THDi (na potência de saída nominal)                        | <3%                                                                                                    |
| Frequência nominal da rede (Hertz)                         | 50/60                                                                                                    |
| Eficiência máxima                                          | 97.8%                                                                                                    |
| Eficiência da UE                                           | 97.3%                                                                                                    |
| Dimensões (L*A*P)                                          | 647*629*252mm                                                                                                    |
| Peso                                                       | 37kg                                                                                                    |
| Topologia                                                  | Sem transformador                                                                                                    |
| Consumo próprio (noite)                                    | < 1W                                                                                                    |
| Faixa de temperatura ambiente operacional                  | -25℃~+60℃                                                                                                    |
| Umidade relativa                                           | 0~100%                                                                                                    |
| Proteção contra ingresso                                   | IP66                                                                                                    |
| Conceito de esfriamento                                    | Esfriamento inteligente e redundante por ventilador                                                                                                    |
| Altitude máxima de operação                                | 4000m                                                                                                    |
| Padrão de conexão à rede                                   | G98 ou G99, VDE-AR-N 4105 / VDE V 0124,<br>EN 50549-1, VDE 0126 / UTE C 15 / VFR:2019,<br>RD 1699 / RD 244 / UNE 206006 / UNE 206007-1,<br>CEI 0-21, C10/11, NRS 097-2-1, TOR,<br>EIFS 2018.2, IEC 62116, IEC 61727, IEC60068,<br>IEC 61683, EN 50530 |
| Padrão de segurança/EMC                                    | IEC/EN 62109-1/-2, IEC/EN 61000-6-1/-2/-3/-4                                                                                                    |
| Conexão DC                                                 | Conector Mc4                                                                                                    |
| Conexão AC                                                 | Terminal OT                                                                                                    |
| Tela                                                       | LCD, 2×20 Z                                                                                                    |
| Conexões de comunicação                                    | RS485, opcional: Wifi, GPRS, USB*                                                                                                    |
| Garantia                                                   | 5 anos (prorrogável até 20 anos)                                                                                                    |